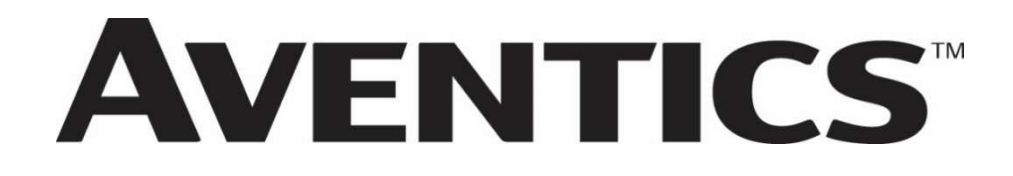

580 Series CANopen™ Technical Manual

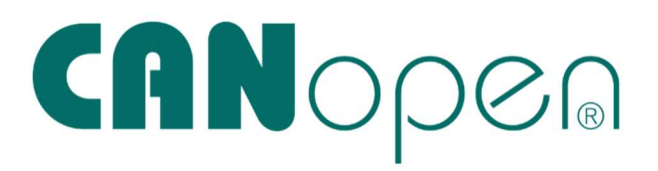

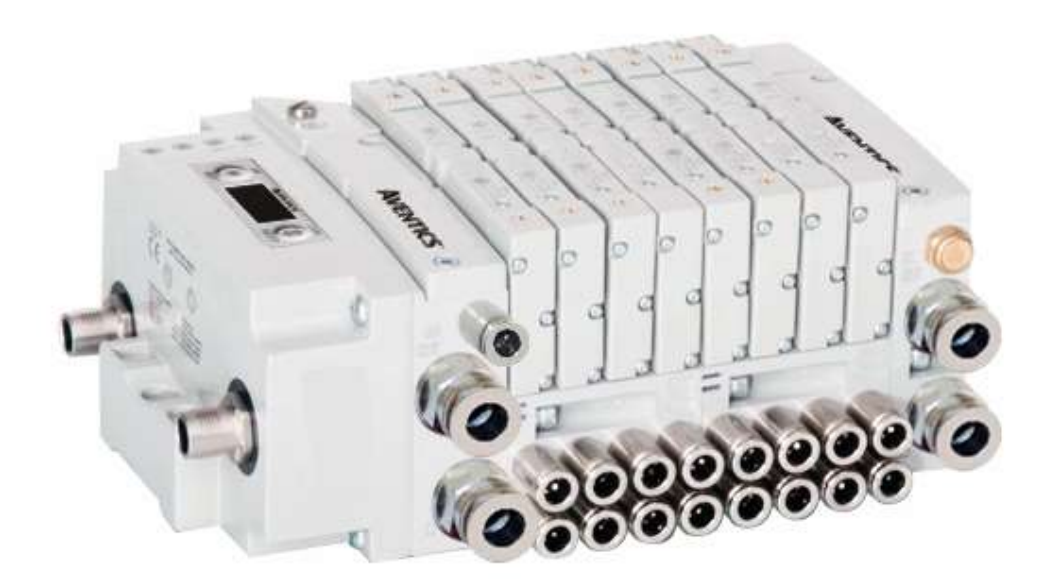

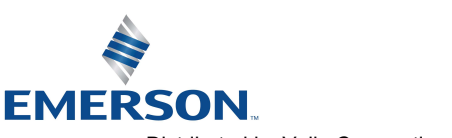

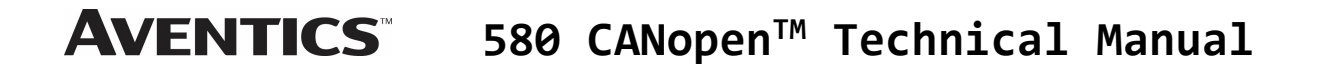

### Conditions for use of this product

(1) AVENTICS Manifold ("the PRODUCT") shall be used in conditions;

- i) Where any problem, fault or failure occurring in the PRODUCT, if any, shall not lead to any major or serious accident.
- ii) Where the backup and fail-safe function are systematically or automatically provided outside of the PRODUCT for the case of any problem, fault or failure occurring in the PRODUCT.
- (2) The PRODUCT has been designed and manufactured for the purpose of being used in general industries.

ASCO L.P. shall have no responsibility or liability including but not limited to any and all responsibility or liability based on contract, warranty, tort, product liability for any injury or death to persons, loss or damage to property caused by the product that are operated or used in application not intended or excluded by instructions, precautions or warnings contained in AVENTICS Technical, User, Instruction, Safety manuals or bulletins.

## Safety precautions

Before using this product, please read this manual and the relevant manuals carefully and pay attention to safety and product application. The following symbols are used in the manual to identify important safety, installation and application information.

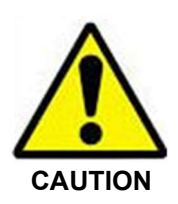

Caution symbol indicates a possible hazard which may cause injury or equipment damage.

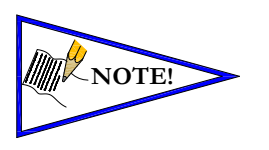

Note symbol indicates important information regarding equipment installation and setup.

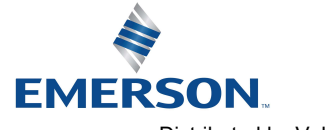

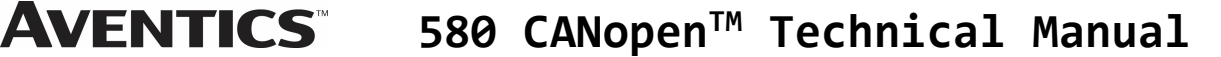

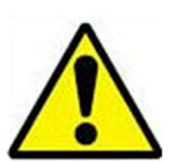

# Electrical installation and operational guidelines

#### CAUTION

- To be connected to Class 2 power source only.
- All AVENTICS communication nodes should be grounded during the installation process. These grounding guidelines can be found in National Electrical code IEC 60204-1 or EN 60204-1.
- All AVENTICS G3 Electronics Products to be installed or wired in accordance with AVENTICS' published instructions and applicable electrical codes.
- MULTIPLE CLASS 2 POWER SOURCES: When interconnects, class 2 sources shall be Listed and rated suitable for parallel interconnection.
- Sources shall be Listed and rated suitable for parallel interconnection.
- CLASS 2 WIRING: All field wiring shall be suitable for Class 1, Electric Light and Power, or Class 2, 3 wirings are routed separately and secured to maintain separation between 1) Class 2 wiring and all other class wiring, and 2) Limited energy circuit conductors from unlimited energy circuit conductors.
- Class 2 Device Wiring Only Do Not Reclassify and Install as Class 1, 3 or Power and Lighting Wiring.
- When using molded connector power cables, <u>Do Not</u> rely on wire colors for Pin-Out. <u>Always use pin number</u> <u>references.</u>
- Wire connections shall be rated suitable for the wire size (lead and building wiring) employed.
- MULTIPLE CLASS 2 POWER SOURCES: When interconnects, class 2 sources shall be Listed and rated suitable for parallel interconnection.
- Sources shall be Listed and rated suitable for parallel interconnection.

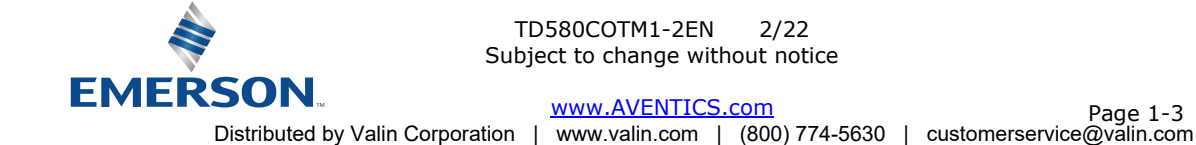

- - - -

# Table of Contents

| _  |         |                                                                                  | PAGE   |
|----|---------|----------------------------------------------------------------------------------|--------|
| 1. | About ( | CANopen <sup>1M</sup>                                                            | 1-5    |
|    | 1.1     | Overview                                                                         | 1-5    |
|    | 1.2     | 580 CANopen <sup>™</sup> Features                                                | 1-5    |
|    | 1.3     | Cabling and Drop Line Lengths (as defined by CANopen <sup>™</sup> specification) | 1-5    |
| 2. | 580 Int | roduction                                                                        | 2-6    |
|    | 2.1     | Pneumatic Valve Manifold – 501 Series shown                                      | 2-7    |
|    | 2.2     | Manifold Connectors                                                              | 2-8    |
|    | 2.3     | Z-Board <sup>™</sup> Connectors                                                  | 2-9    |
| 3. | Commu   | nication Node                                                                    | 3-10   |
|    | 3.1     | CANopen™ Node                                                                    |        |
|    | 3.2     | CANopen <sup>™</sup> Node Description                                            |        |
|    | 33      | Connector Pin-Outs                                                               | 3-12   |
|    | 3.4     | Electrical Connections                                                           | 3-13   |
|    | 3 5     | Chassis Ground                                                                   | 3-145  |
|    | 3.6     | Power Consumption                                                                | 3-16   |
|    | 3.0     | Pacomandad Evternal Eucos                                                        | 3_17   |
|    | 3.2     | Diagnostics = 580 CANopon <sup>TM</sup> Node LED Functions                       | 3_188  |
|    | 2.0     | Diagnostics - 560 CANOPERT Note ELD Tutching Bits                                | 2 10   |
| 4  | CANon   | Output / Short Circuit Protection Diagnostic Status bits                         |        |
| 4. |         | Note of a phile Display                                                          | 4 21   |
|    | 4.1     |                                                                                  | 4-21   |
|    | 4.2     | I/O SIZE                                                                         | 4 222  |
|    | 4.5     | Badu Kate Sub-Menu                                                               |        |
|    | 4.4     | Model Number                                                                     |        |
|    | 4.5     | Advanced Settings - Fault Action                                                 |        |
|    | 4.0     | Advanced Settings – Filp Display                                                 |        |
|    | 4.7     | Advanced Settings - Parameters                                                   |        |
|    | 4.8     | Factory Deraults                                                                 |        |
|    | 4.9     | Diagnostics                                                                      |        |
|    | 4.10    | Diagnostics - Self Test Mode                                                     |        |
| _  | 4.11    | Error Messages                                                                   |        |
| 5. | CANope  | n' <sup>m</sup> Configuration                                                    | .5-311 |
|    | 5.1     | EDS File                                                                         |        |
|    | 5.2     | User Configurable Device Parameters                                              | 5-311  |
| _  | 5.3     | Communication Fault Mode Parameter (Sec 4.4)                                     | 5-322  |
| 6. | CANope  | n'Mapping                                                                        | .6-333 |
|    | 6.1     | I/O Sizes - Rx/Tx                                                                | 6-333  |
|    | 6.2     | PDOs                                                                             | 6-333  |
|    | 6.3     | Bit Mapping Rules                                                                | 6-344  |
|    | 6.4     | Mapping Example #1                                                               | 6-355  |
|    | 6.5     | Mapping Example #2                                                               | 6-366  |
|    | 6.6     | Diagnostic Word                                                                  | 6-377  |
| 7. | Append  | ix                                                                               | .7-388 |
|    | 7.1     | System Specifications                                                            | 7-388  |
|    | 7.2     | Factory Default Settings                                                         | 7-388  |
|    | 7.3     | Troubleshooting                                                                  | 7-399  |
|    | 7.4     | Glossary of Terms                                                                | 7-40   |
|    | 7.5     | Technical Support                                                                | 7-411  |

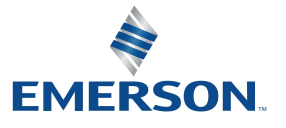

## 1. About CANopen<sup>™</sup>

#### 1.1 Overview

CANopen<sup>M</sup> is an open protocol based on the CAN (Controller Area Network) protocol. It was designed for motion orientated machine control but has migrated to various industrial applications. CAN in Automation (CIA) is the international users' and manufacturers' organization that develops and supports CAN-based protocols.

AVENTICS 580 nodes for CANopen<sup>™</sup> have an integrated graphic display and are capable of addressing up to 32 coil outputs.

More information about CANopen<sup>™</sup> and CIA can be found at: www.can-cia.org

#### 1.2 580 CANopen<sup>™</sup> Features

| Features                             | Description                                                                   |  |  |
|--------------------------------------|-------------------------------------------------------------------------------|--|--|
| CANopen <sup>™</sup> Spec. Supported | Designed to CANopen <sup>™</sup> specification 301 v4.0.2                     |  |  |
| Bus Topology                         | Straight with restricted drops; trunkline-dropline configuration              |  |  |
| Baud Rates Supported                 | 125 Kbps, 250 Kbps and 500 Kbps and 1Mbps                                     |  |  |
| Duplicate address detection          | If duplicate address detected on power up, duplicates will not progress       |  |  |
|                                      | to run mode                                                                   |  |  |
| Error Correction                     | Yes, if error detected, sender is requested to repeat the message             |  |  |
| Address Setting                      | Via graphic display or software                                               |  |  |
| PDO's supported                      | 1 transmit and 1 receive PDO                                                  |  |  |
| SDO's supported                      | 1 system diagnostic SDO                                                       |  |  |
| Termination Resistor<br>(external)   | A 120 $\Omega$ , 1%, 0.25W resistor is required at each end of the trunk line |  |  |

#### 1.3 Cabling and Drop Line Lengths (as defined by CANopen<sup>™</sup> specification)

#### Cable Lengths

| Baud Rate | Maximum Bus Length | Maximum Drop Length | Cumulative Drop Length |
|-----------|--------------------|---------------------|------------------------|
| 125 Kbps  | 500 m (1640 ft)    | 22 m (72 ft)        | 110 m (360 ft)         |
| 250 Kbps  | 250 m (820 ft)     | 11 m (36 ft)        | 55 m (180 ft)          |
| 500 Kbps  | 100 m (328 ft)     | 5.5 m (18 ft)       | 27.5 m (90 ft)         |
| 1 Mbps    | 25 m (82 ft)       | 1.5 m (5 ft)        | 7.5 m (24 ft)          |

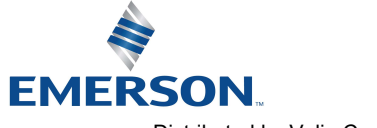

## 2. 580 Introduction

The 580 CANopen<sup>™</sup> Node is an electronic interface that features an integrated graphic display for simple commissioning and displaying of diagnostic information. The 580 CANopen<sup>™</sup> Node mates to a variety of valve series including, the 501, 502, and 503. The 580 CANopen<sup>™</sup> Node is capable of addressing a total of (32) coil outputs, with diagnostic functionality built in. With proper assembly and termination the 580 CANopen<sup>™</sup> Node has an IP65 rating.

This manual details specific information for configuring and commissioning the AVENTICS 580 CANopen<sup>™</sup> Node. For more information relating to pneumatic valving and valve manifold assemblies, please refer to the AVENTICS 500 Series Catalogs at www.ASCO.com.

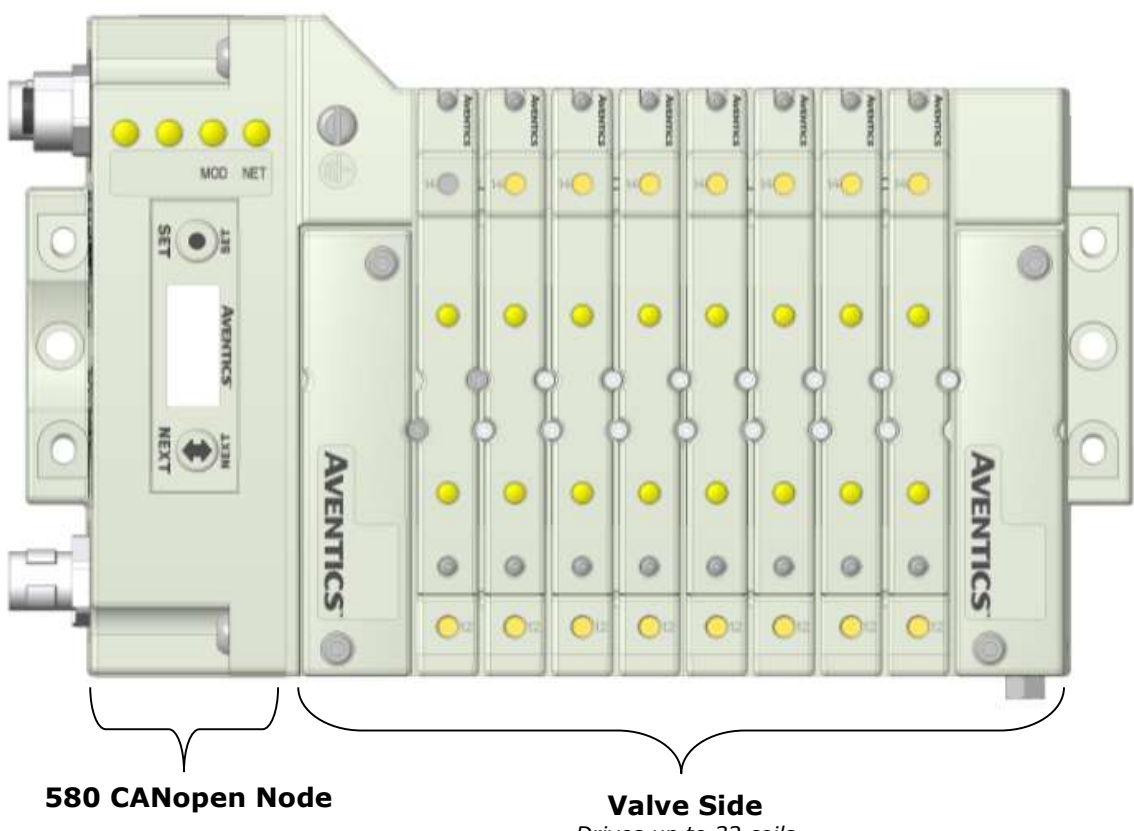

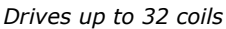

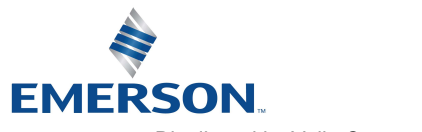

#### 2.1 Pneumatic Valve Manifold – 501 Series shown

The pneumatic valve manifold with internal circuit board technology is modular. The valve solenoid coil connections are automatically made using Z-Board<sup>™</sup> technology (plug together PC boards, which allow internal connections from solenoid coils to output drivers without the use of wires). This allows easy assembly and field changes.

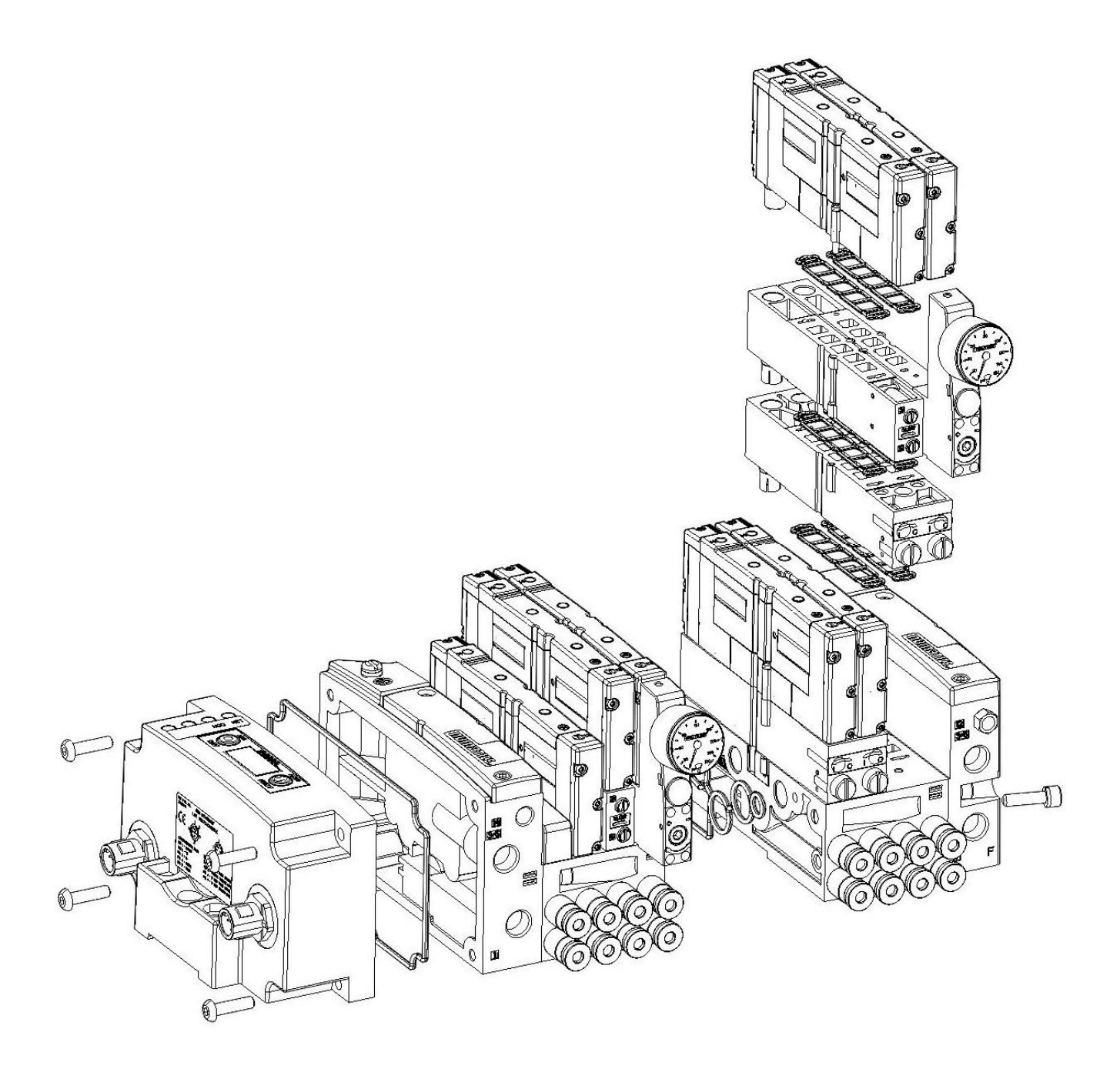

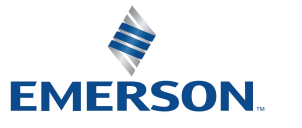

#### 2.2 Manifold Connectors

Solenoid Coil Connections using Z-Board<sup>™</sup> Technology for 501/502/503 valve series

Z-Board<sup>™</sup> plug together technology connects all valve solenoids to the valve coil output drivers, located in the 580 Node. There is a maximum of 32 coil outputs available on the complete manifold assemblies. The 32 available outputs are accessed on the 501 series valves utilizing 4 station manifolds and on the 502 and 503 series utilizing 2 station manifolds.

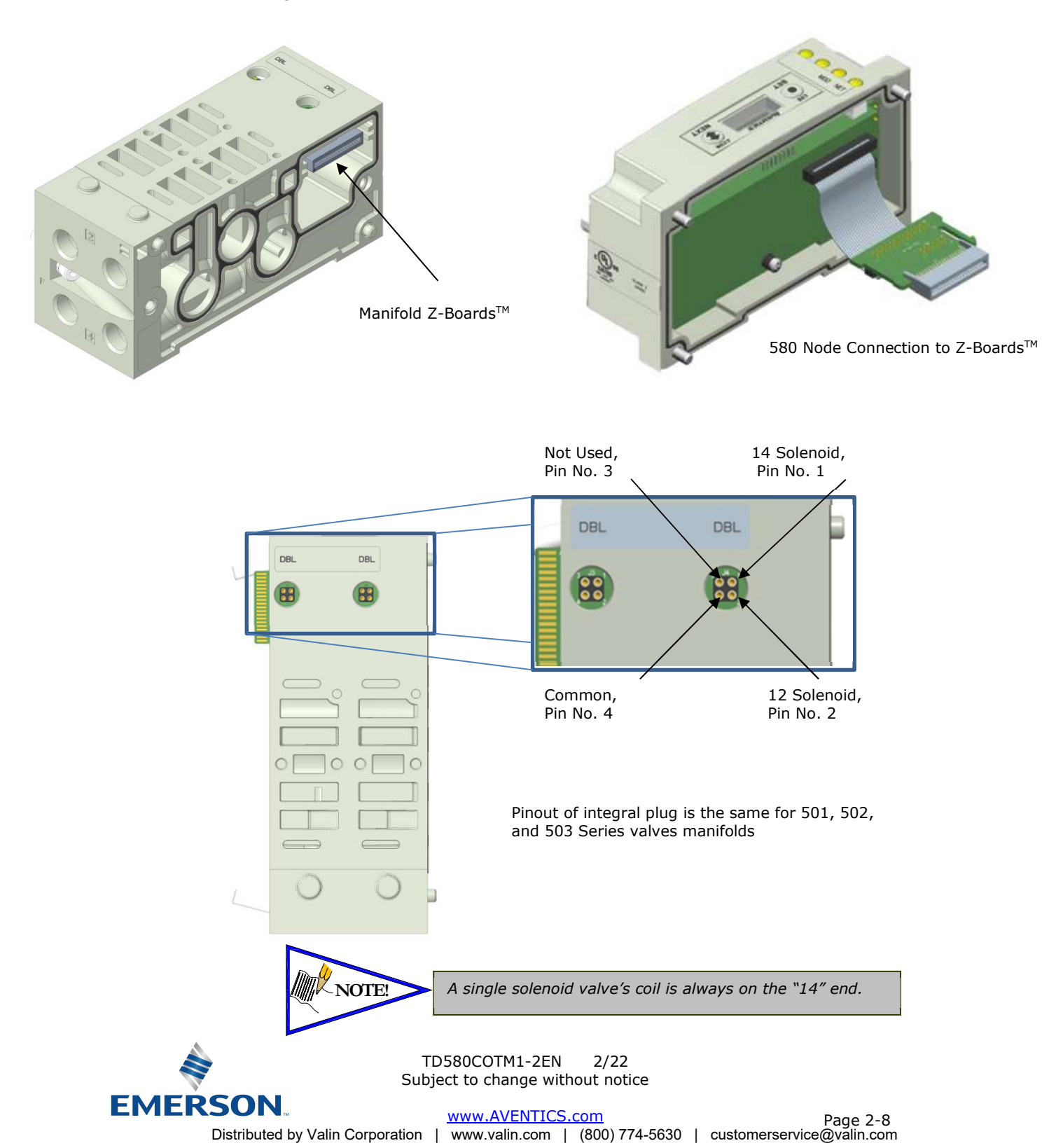

#### 2.3 Z-Board<sup>™</sup> Connectors

The 501/502/503 valve series utilize 2 different Z-Board<sup>™</sup> designs to achieve the single and double solenoid output functions. This yields the possible 32 single, 16 double, or various combinations of valve coil output capabilities. The 501 Z-Board<sup>™</sup> is minimum (3) or (4) station, the 502 and 503 Z-Board<sup>™</sup> is minimum (2) stations.

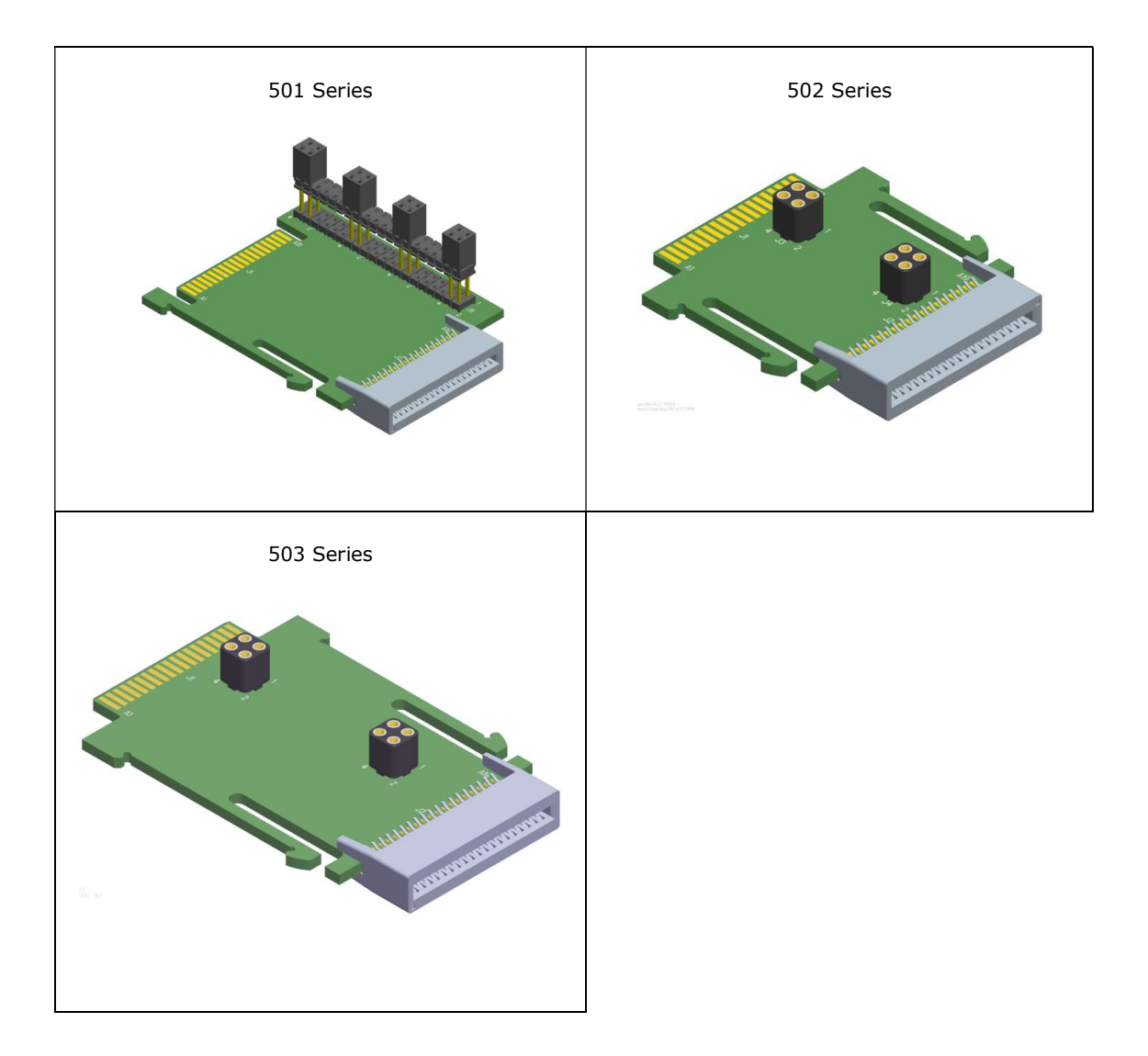

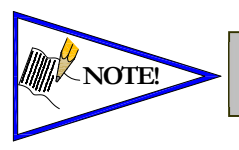

Each series Z-Board<sup>TM</sup> can be selected in either SINGLE or DOUBLE output (coil) versions. The SINGLE and DOUBLE output function cannot be mixed on the Z-Boards<sup>TM</sup>

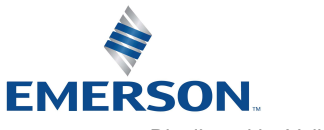

## 3. Communication Node

### 3.1 CANopen<sup>™</sup> Node

This module is the Communication Node to the manifold. It contains communication electronics and internal short circuit protection for power. It can be configured via the graphic display or via software.

| Communication Node                             | Part Number     |  |  |
|------------------------------------------------|-----------------|--|--|
| 580 CANopen <sup>™</sup> Node                  | P580AECO1010A00 |  |  |
| 580 CANopen <sup>™</sup> Node w/DIN Rail Clips | P580AECO1010DRM |  |  |

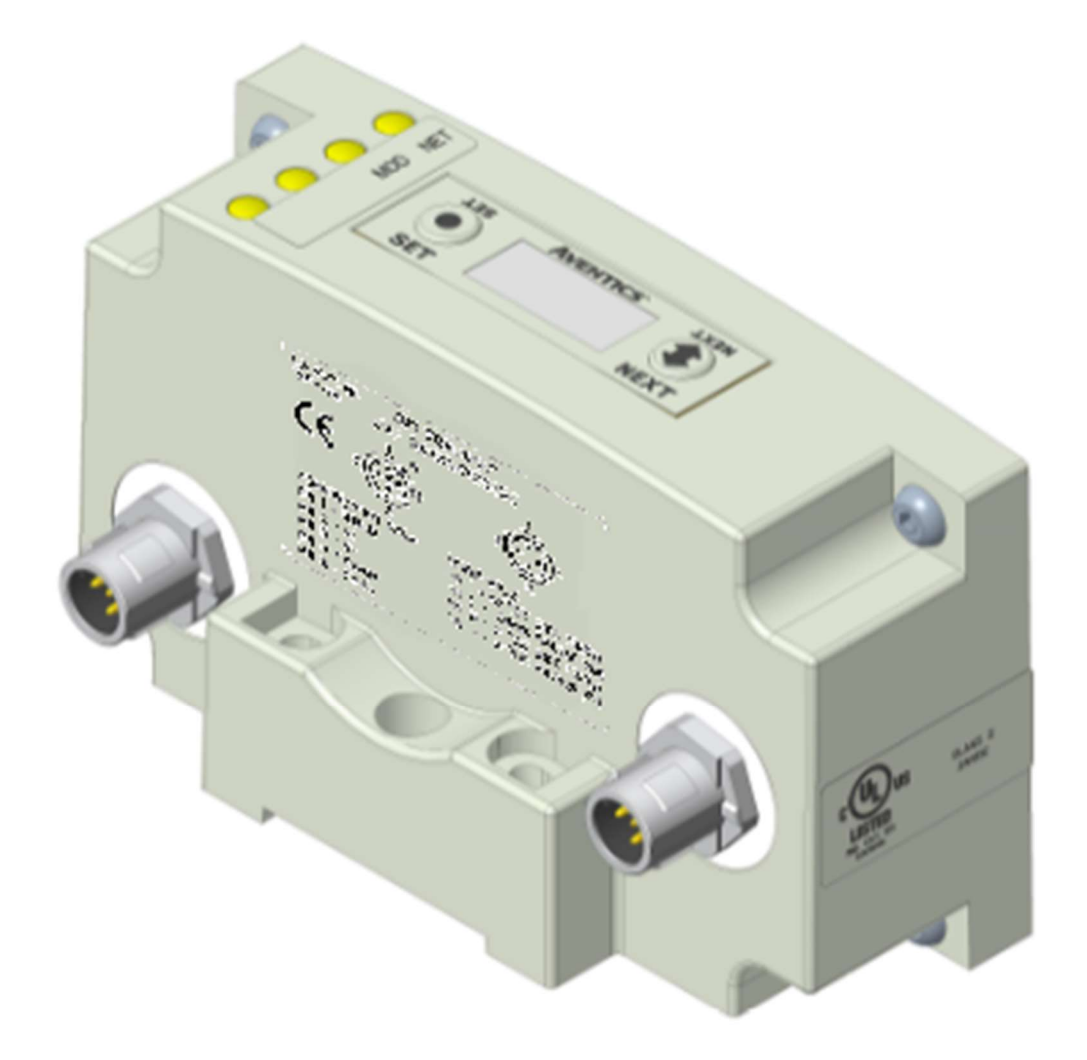

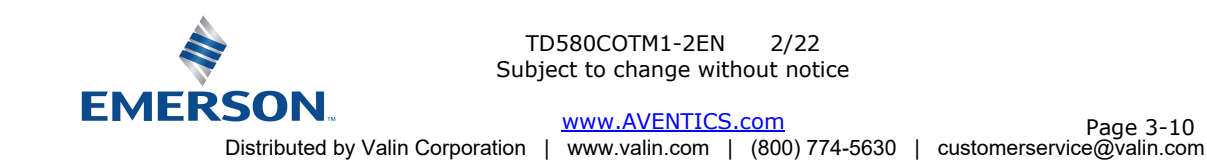

### 3.2 CANopen<sup>™</sup> Node Description

| Detail No. | Description                                                             |  |  |
|------------|-------------------------------------------------------------------------|--|--|
| 1          | 5 Pin M12 Male Communication Connector                                  |  |  |
| 2          | Mounting Hole                                                           |  |  |
| 3          | 4 Pin M12 Male Power Connector                                          |  |  |
| 4          | ERROR LED                                                               |  |  |
| 5          | RUN LED                                                                 |  |  |
| 6          | SET Button – used to navigate through user menus and to set parameters  |  |  |
| 7          | Graphic Display – used to display parameter information                 |  |  |
| 8          | NEXT Button – used to navigate through user menus and to set parameters |  |  |

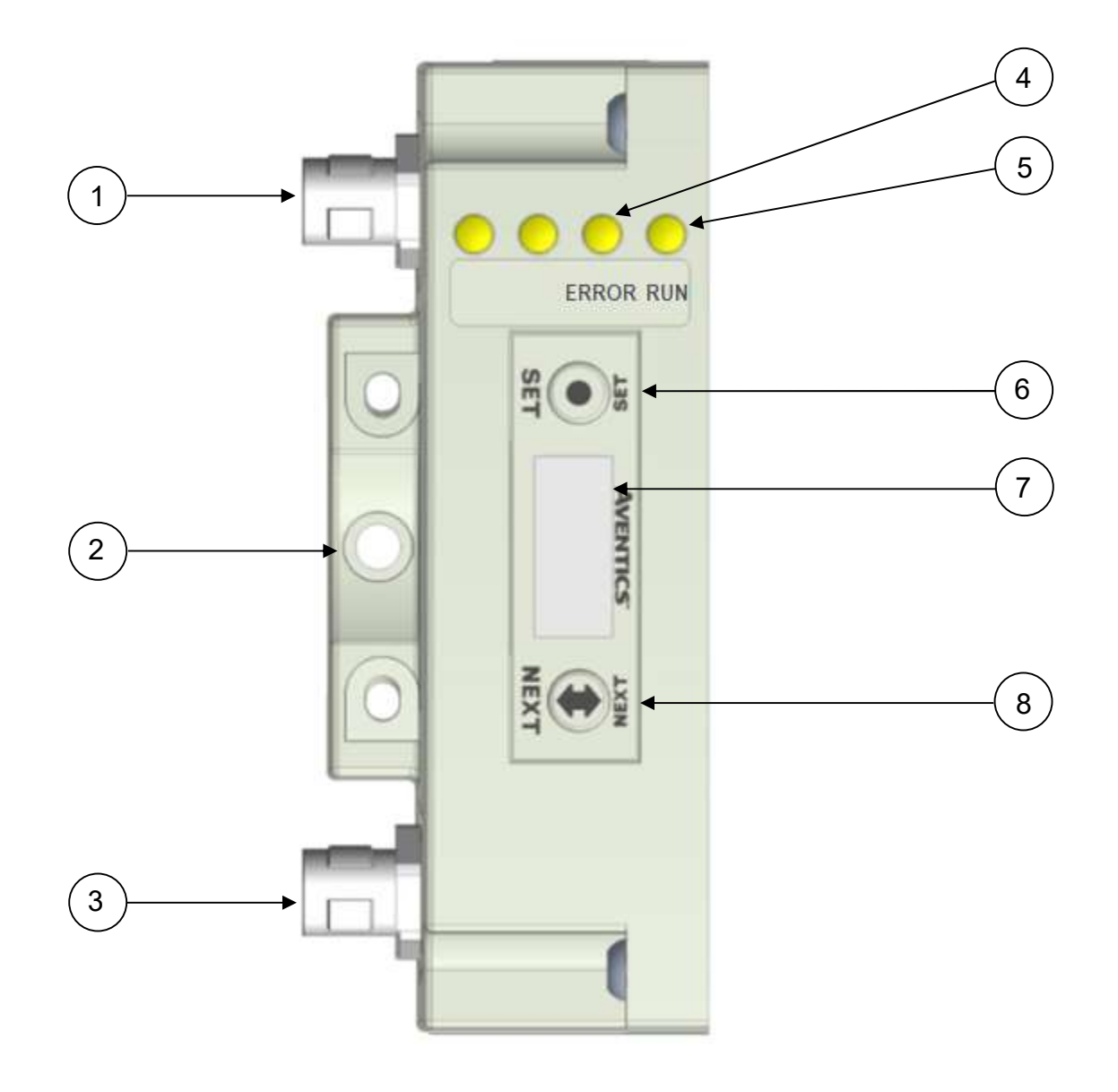

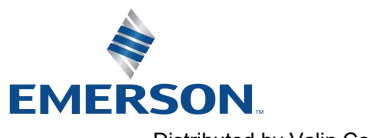

TD580COTM1-2EN 2/22 Subject to change without notice

 SOUN
 www.AVENTICS.com
 Page 3-11

 Distributed by Valin Corporation
 www.valin.com
 (800) 774-5630
 customerservice@valin.com

#### 3.3 Connector Pin-Outs

Industry standard M12 connectors are used for communication and power. The CANopen<sup>™</sup> communication connector is a single keyway 5 pin male connector. The Power connector is a single keyway 4 pin male connector.

CANopen<sup>™</sup> Communication Connector Pin-Out

| Pin No. | Function | Description                                     |  |
|---------|----------|-------------------------------------------------|--|
| 1       | Shield   | Cable shield                                    |  |
| 2       | V+       | Bus Power 11-25VDC                              |  |
| 3       | V-       | Bus Power Common (0 VDC)                        |  |
| 4       | CAN_H    | Controller Area Network High Communication Line |  |
| 5       | CAN_L    | Controller Area Network Low Communication Line  |  |

Power Connector Pin-Out

| Pin No. Function   |                       | Description                                            |  |  |
|--------------------|-----------------------|--------------------------------------------------------|--|--|
| 1                  | +24 VDC (Node)        | Voltage used to power node electronics UNSW            |  |  |
| 2 +24 VDC (Valves) |                       | Voltage used to power outputs (valve coils) SW         |  |  |
| 3                  | 0 VDC Common (Node)   | 0 VDC (-V) Voltage used to power node electronics UNSW |  |  |
| 4                  | 0 VDC Common (Valves) | 0 VDC Voltage used to power outputs (valve coils) SW   |  |  |

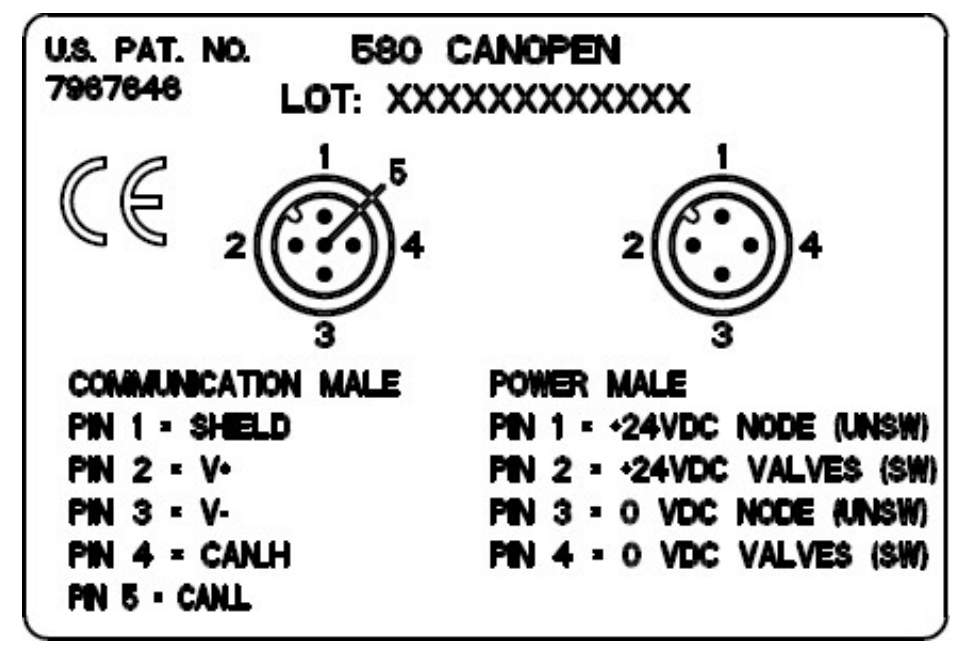

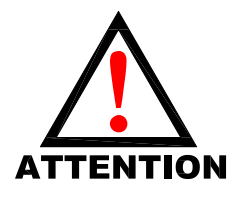

• Power common (0 VDC) pins 3 and 4 are isolated from each other to allow separate (isolated) power supply connection if required. However, they can be tied together if a single common, non-isolated, application is preferred.

- The draw of the +24VDC Valves and +24VDC Node pins cannot exceed 4 Amps, at any given moment in time.
- The Node pins supplies power to the node electronics. These pins must be powered at all times for communication node to be functional.
- To be connected to Class 2 power source only

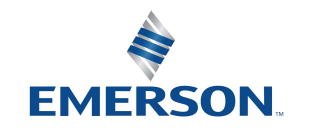

#### 3.4 Electrical Connections

#### Standard Power Connector Wiring Diagram Examples

Single Power Supply Example (Non-isolated commons)

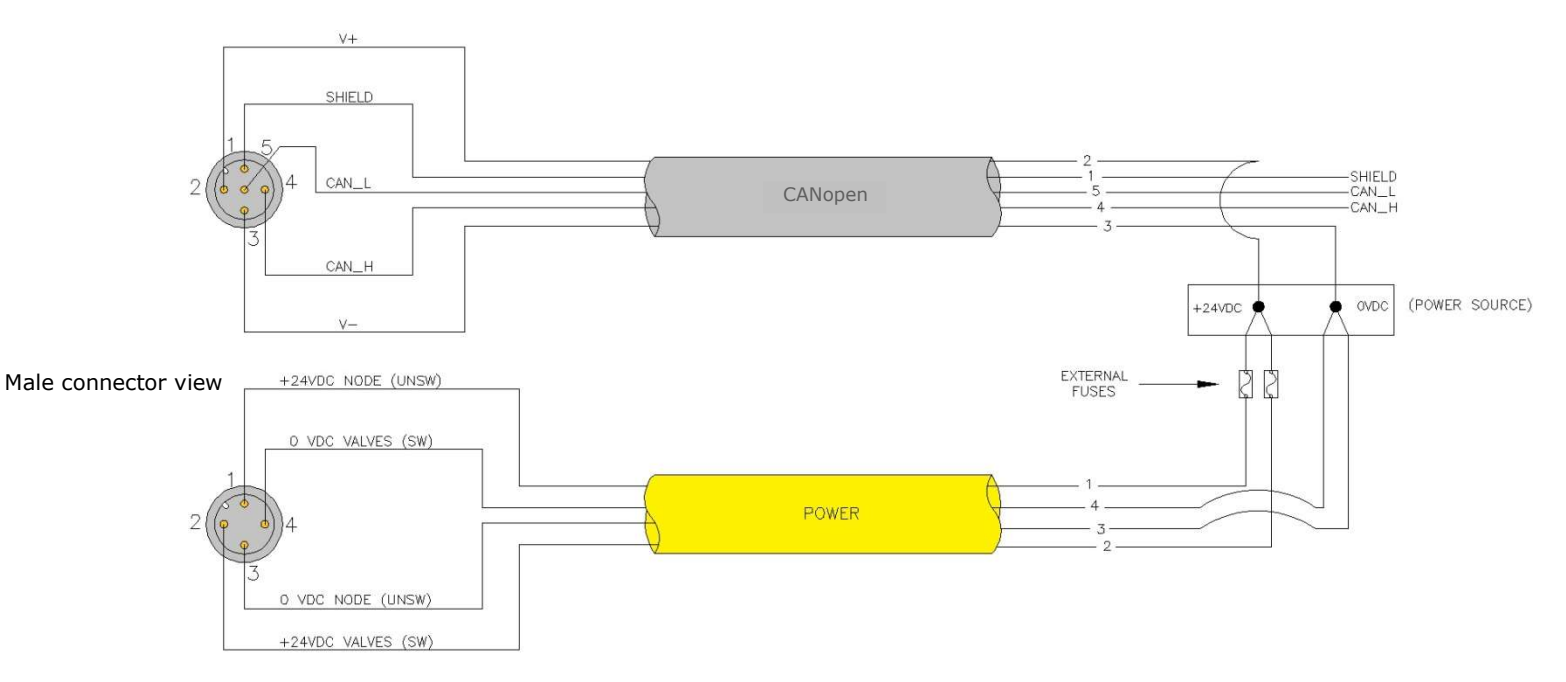

#### Separate Power Supply Example (Non-isolated commons)

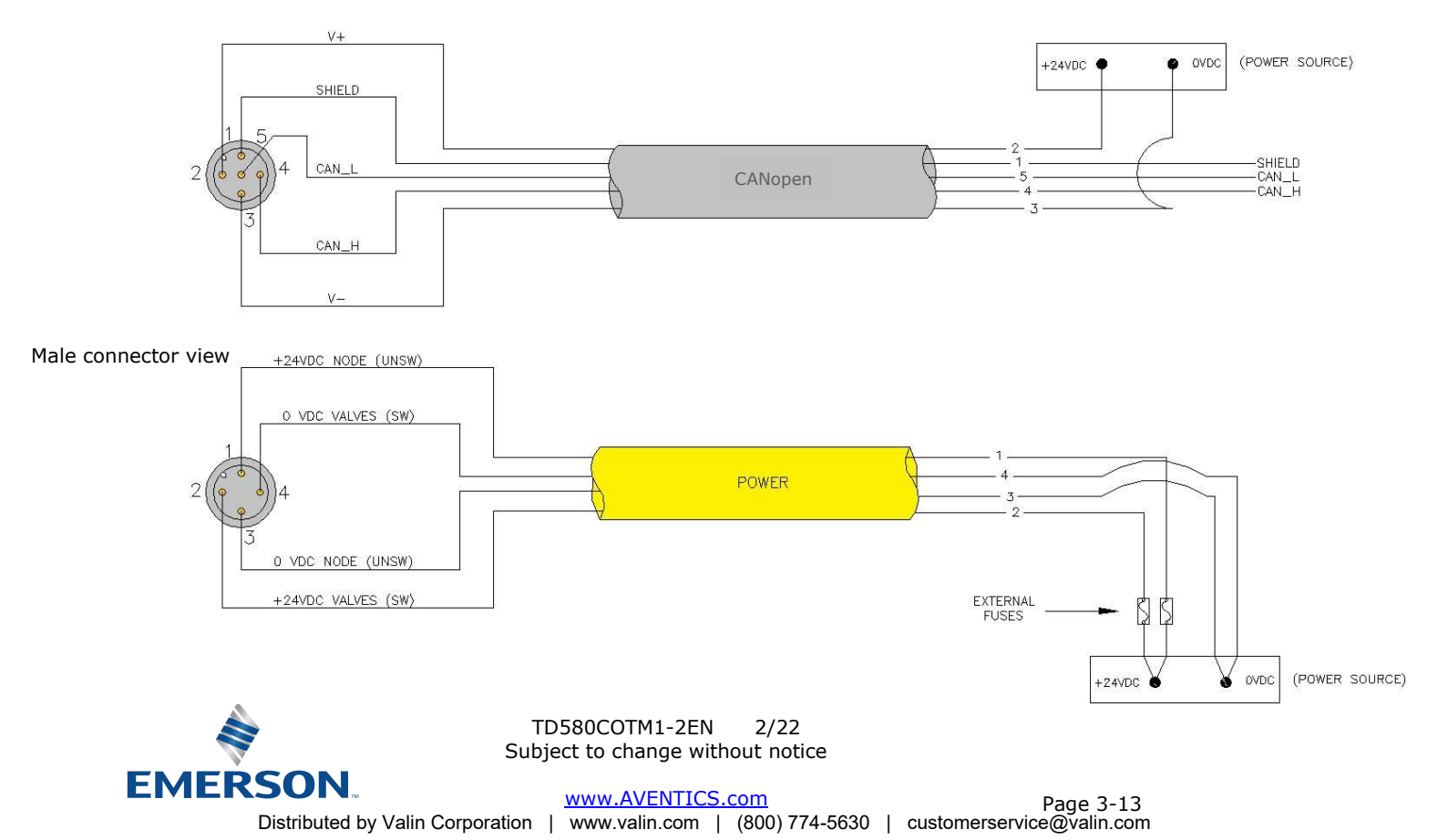

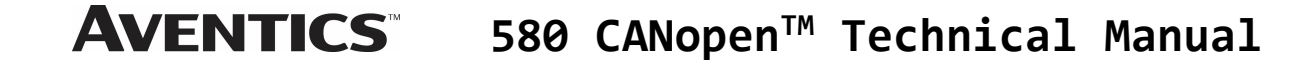

Separate Power Supply Example (Isolated commons)

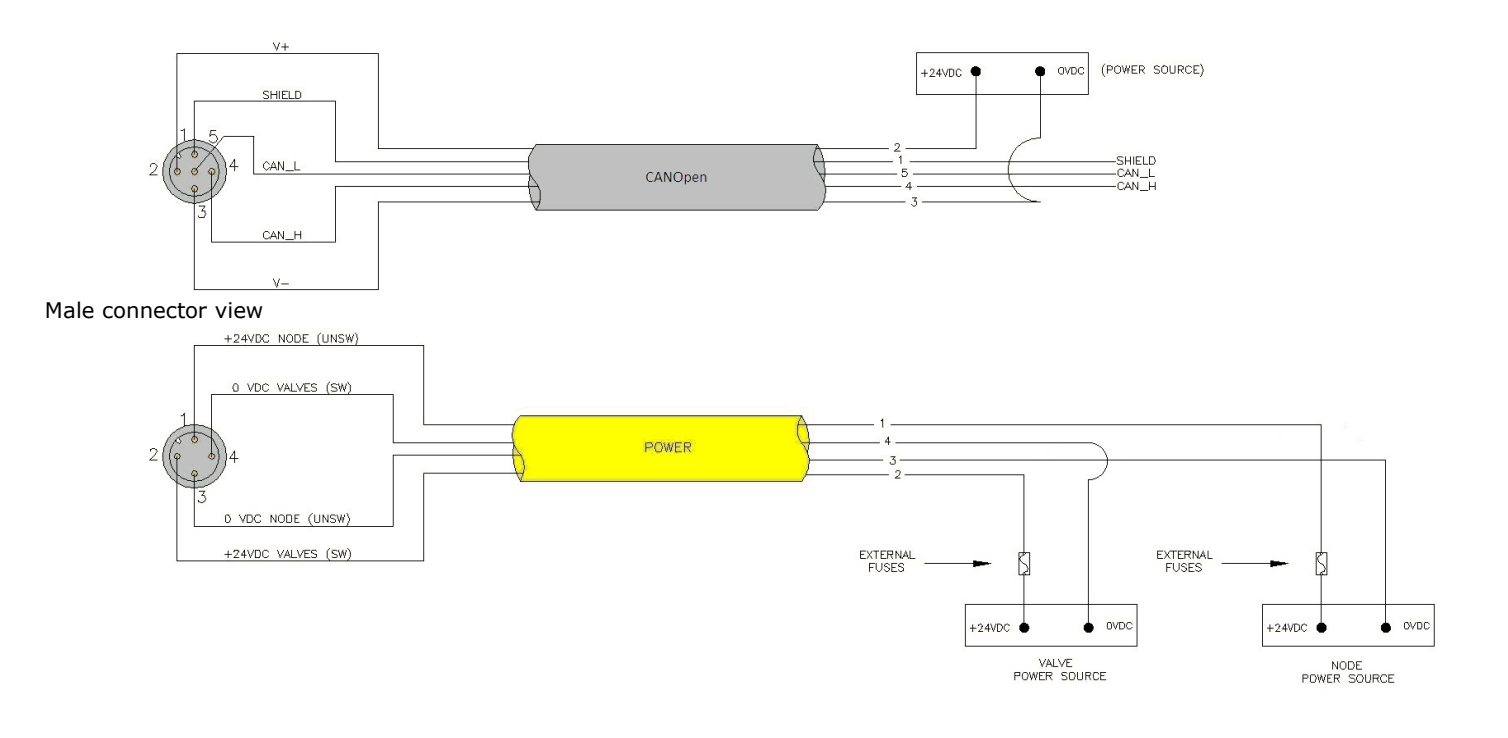

- Please see page 3-17 for external fuse sizing guide.
- When using molded connector power cables, <u>Do Not</u> rely on wire colors for Pin-Out. <u>Always use pin number references.</u>
- To be connected to a Class 2 power source only!
- Class 2 Device Wiring Only Do Not Reclassify and Install as Class 1, 3 or Power and Lighting Wiring.
- Wire connections shall be rated suitable for the wire size (lead and building wiring) employed.
- CLASS 2 WIRING: All filed wiring shall be suitable for class 1, Electric Light and Power, or Class 2, Class 3 wirings are routed separately and secured to maintain separation between 1) Class 2 wiring and all other class wiring, and 2) limited energy circuit conductors from unlimited energy circuit conductors.
- MULTIPLE CLASS 2 POWER SOURCES: When interconnects, Class 2 sources shall be listed and rated suitable for parallel interconnection.

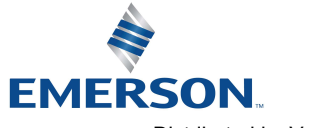

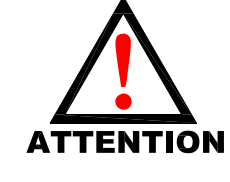

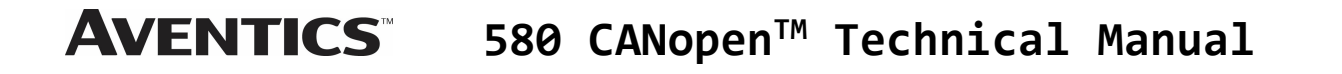

#### 3.5 Chassis Ground

All AVENTICS manifolds should be grounded for safety. Grounding guidelines can be found in National Electrical code IEC 60204-1 or EN 60204-1.

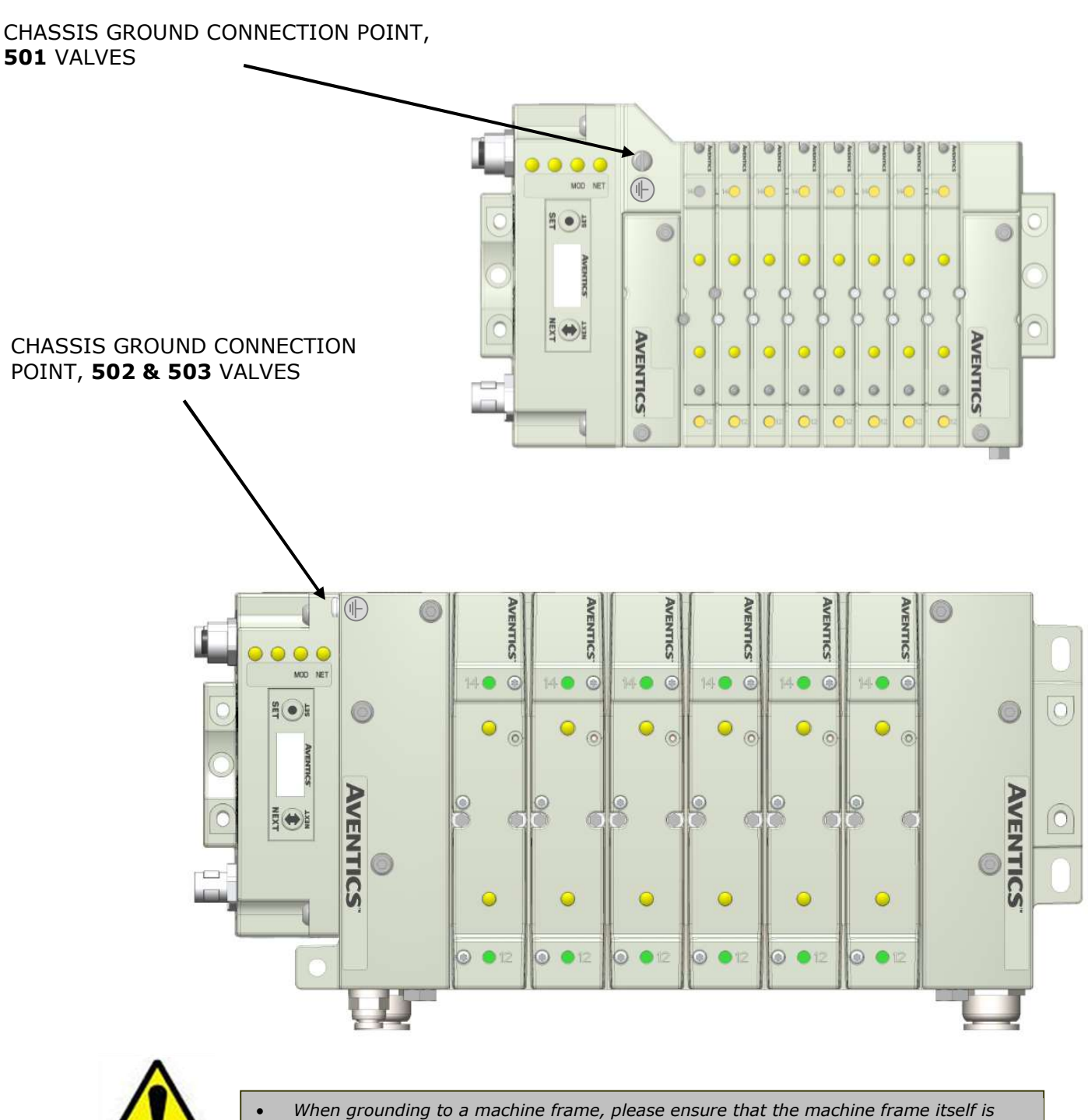

already properly grounded.

• Better grounding can be achieved when larger diameter (lower gauge) wire is used.

CAUTION

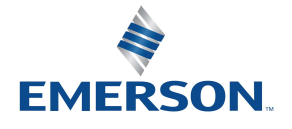

TD580COTM1-2EN 2/22 Subject to change without notice

 Distributed by Valin Corporation
 www.AVENTICS.com
 Page 3-15

#### 3.6 Power Consumption

#### Power Connection

| Pin No. Function            |                      | Description                                            |  |  |
|-----------------------------|----------------------|--------------------------------------------------------|--|--|
| 1 +24 VDC (Node) Voltage us |                      | Voltage used to power node electronics UNSW            |  |  |
| 2                           | +24 VDC (Valve)      | Voltage used to power outputs (valve) SW               |  |  |
| 3                           | 0 VDC Common (Node)  | 0 VDC (-V) Voltage used to power node electronics UNSW |  |  |
| 4                           | 0 VDC Common (Valve) | 0 VDC (-V) Voltage used to power outputs (valve) SW    |  |  |

#### **Power Rating**

• The maximum system current capability is <u>4 Amps</u>. Care should be taken not to exceed 4 Amp draw through the M12 Power connector pins.

| Component                      | Voltage | Tolerance | +24VDC<br>(Valve)<br>Pins 2 & 4 |                   | +24VDC<br>(Node)<br>Pins 1 & 3 |           |
|--------------------------------|---------|-----------|---------------------------------|-------------------|--------------------------------|-----------|
|                                |         |           | <i>Current<br/>Per Coil</i>     | Power<br>Per Coil | Current                        | Power     |
| Solenoid Valve Coil 501 (Each) | 24 VDC  | +10%/-15% | 0.03 Amps                       | 0.8 Watts         | NA                             | NA        |
| Solenoid Valve Coil 502 (Each) | 24 VDC  | +10%/-15% | 0.06 Amps                       | 1.3 Watts         | NA                             | NA        |
| Solenoid Valve Coil 503 (Each) | 24 VDC  | +10%/-15% | 0.07 Amps                       | 1.7 Watts         | NA                             | NA        |
| 580 CANopen <sup>™</sup> Node  | 24 VDC  | +/- 10%   | NA                              | NA                | 0.05 Amps                      | 1.2 Watts |

### CANopen<sup>™</sup> Connector

| Pin No. | Function | Description                                     |  |
|---------|----------|-------------------------------------------------|--|
| 1       | Shield   | Cable shield                                    |  |
| 2       | V+       | Bus Power 11-25VDC                              |  |
| 3       | V-       | Bus Power Common (0 VDC)                        |  |
| 4       | CAN_H    | Controller Area Network High Communication Line |  |
| 5       | CAN_L    | Controller Area Network Low Communication Line  |  |

| Component         | Voltage | Tolerance | +24<br>(Netv<br>Pins 2<br>Current | VDC<br>vork)<br>2 & 3<br>Power |
|-------------------|---------|-----------|-----------------------------------|--------------------------------|
| 580 CANopen™ Node | 24 VDC  | 11-25 VDC | 0.05 Amps                         | 1.2 Watts                      |

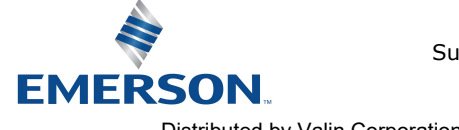

#### 3.7 Recommended External Fuses

External fuses should be chosen based upon the physical manifold configuration. Please refer to table below for the external fuse sizing chart.

External Fuse Sizing Chart

| Power Consumption - Power Connector Pin for VALVES      |   |                |  |  |
|---------------------------------------------------------|---|----------------|--|--|
| Description                                             |   | <u>Current</u> |  |  |
| Number of Solenoid Valve Coils Energized Simultaneously |   |                |  |  |
| X 0.03 A (501 Series)                                   | = | Amps           |  |  |
| X 0.06 A (502 Series)                                   | = | Amps           |  |  |
| X 0.07 A (503 Series)                                   | = | Amps           |  |  |
|                                                         |   |                |  |  |
| Total:                                                  |   | Amps           |  |  |
| Surge Compensation:                                     | Х | 1.25           |  |  |
| Suggested External +24 VDC (Valves) Fuse Value:         |   | Amps           |  |  |
| Power Consumption - Power Connector Pin for NOD         | F |                |  |  |
|                                                         | - |                |  |  |
| Description                                             |   | <u>Current</u> |  |  |
| Communication Node Power Consumption                    | = | 0.050 Amps     |  |  |
|                                                         |   |                |  |  |
| Surge Compensation:                                     | Х | 1.25           |  |  |
| Suggested External Pin +24 VDC (Node) Fuse Value:       | = | 0.060 Amps     |  |  |

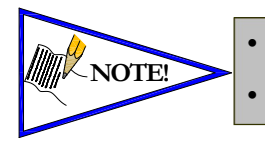

The Node Power pins supply power to the node electronics. These pins must be powered at all times for the communication node to be functional. See page 3-12 for reference. Reverse polarity protection is provided.

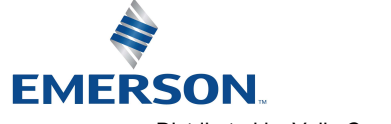

### 3.8 Diagnostics – 580 CANopen<sup>™</sup> Node LED Functions

Upon power up, the RUN and ERROR LEDs indicate the state of the unit. There are two LEDs on the 580 CANopen<sup>TM</sup> Interface. The LEDs functions are described in the table below.

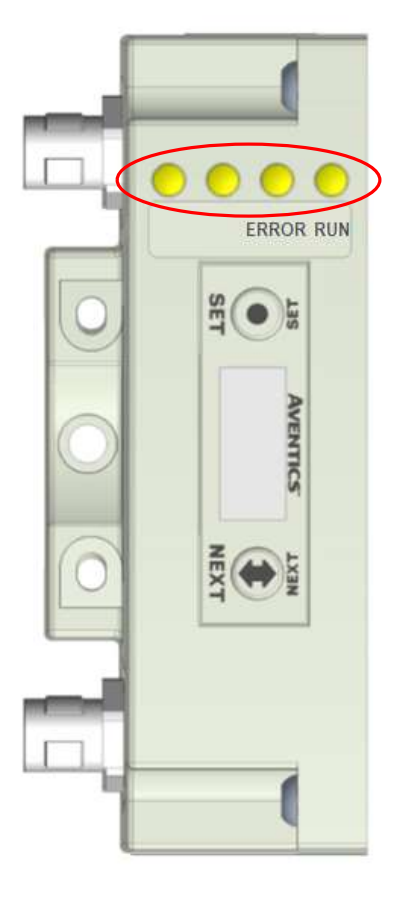

| LED Name | Со    | lor             | Sta             | atus                                                                                                    | Description                                                                                                    |  |  |
|----------|-------|-----------------|-----------------|----------------------------------------------------------------------------------------------------|----------------------------------------------------------------------------------------------------|--|--|
|          |       |                 | 0               | FF                                                                                                    | Device is not currently powered.                                                                                                    |  |  |
| DUN      |       |                 | SINGLE<br>FLASH |                                                                                                    | Normal operation.<br>Device is on-line and has established a<br>connection.                                                                                  |  |  |
| RON      | Gre   | en              | BLINKING        | Device is on-line but has no established connections.                                                                       |                                                                                                    |  |  |
|          |       |                 | C               | DN                                                                                                    | Operational – The Device is in the operational state.                                                                                                    |  |  |
|          |       |                 | 0               | FF                                                                                                    | No Error – Device is in working condition                                                                                                    |  |  |
|          |       |                 | SINGLE<br>FLASH | ллл                                                                                                    | Warning limit reached – at least one of the<br>error counters of the CAN controllers has<br>reached or exceeded the warning level (too<br>many error frames) |  |  |
| ERROR    | Red   | DOUBLE<br>FLASH | חחרת            | Error Control Event – A guard event (NMT-<br>slave or NMT-master) or a heartbeat event<br>(Heartbeat consumer) has occurred |                                                                                                    |  |  |
|          |       |                 | TRIPLE<br>FLASH |                                                                                                    | Sync Error – The sync message has not been received within the configured communication cycle period time out (see Object Dictionary Entry 0x1006)           |  |  |
|          |       |                 | C               | DN                                                                                                    | Bus Off – The CAN controller is Bus Off                                                                                                    |  |  |
|          | Green | Red             | FLAS            | HING                                                                                                    | Module is in self-test mode. Cycle power to end self-test mode.                                                                                              |  |  |

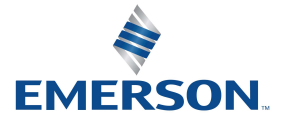

TD580COTM1-2EN 2/22 Subject to change without notice

 Www.AVENTICS.com
 Page 3-18

 Distributed by Valin Corporation
 www.valin.com
 (800) 774-5630
 customerservice@valin.com

#### 3.9 Output / Short Circuit Protection Diagnostic Status Bits

Diagnostic Status Bit Action

| Output Type                | <i>Output</i><br><i>State</i> | Fault Condition                               | Status<br>Bit |
|----------------------------|-------------------------------|-----------------------------------------------|---------------|
| Valvo Solonoid Coil Drivor |                               | No Fault                                      | 0             |
|                            |                               | Fault - Short Circuit, Over Temp/Over Current | 1             |
| Valvo Solonoid Coil Drivor | OFF                           | No Fault                                      | 0             |
|                            |                               | Fault - Open Load                             | 1             |

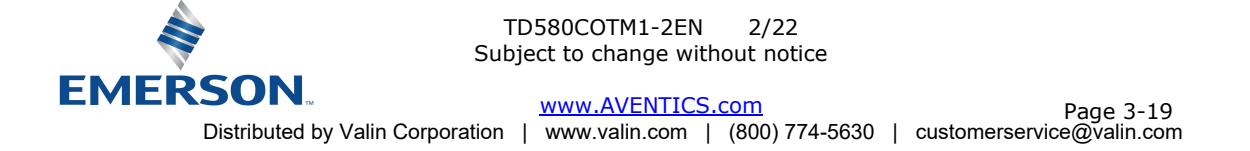

### 4. CANopen<sup>™</sup> Node Graphic Display

The 580 CANopen<sup>™</sup> Node has an integrated graphic display that may be used to configure the parameters of the Node as well as showing diagnostic information.

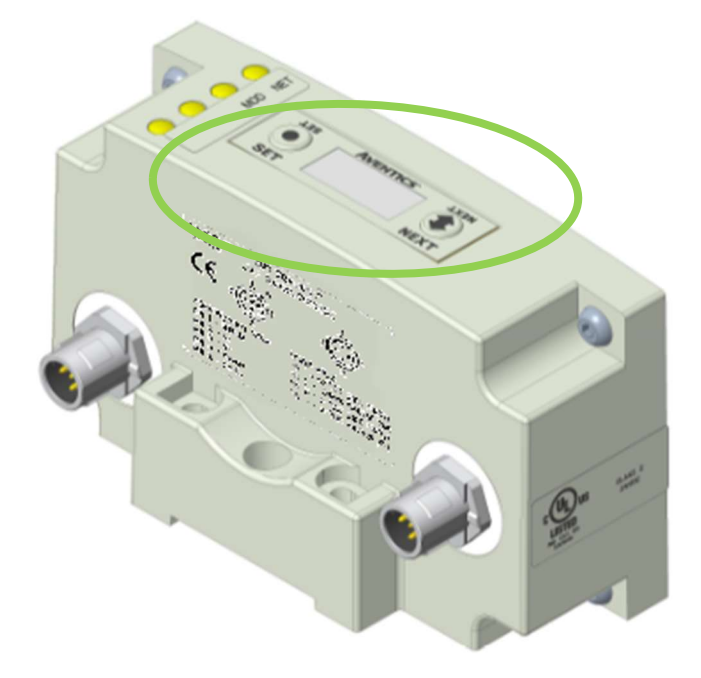

The following graphic displays represent the main menu selections of the 580 CANopen<sup>™</sup> node. Use the NEXT button to scroll through the Main menu headings shown below. At this level pressing the SET button allows access to the Sub-Menus. Please see the appropriate pages referenced below for further details and descriptions of the Sub-Menus. Note that many of these settings can also be adjusted via software with EDS file parameters. NOTE: WHEN A NETWORK I/O CONNECTION IS ESTABLISHED MANUAL CHANGES TO NODE PARAMETERS ARE NOT ALLOWED!

#### Home Screen

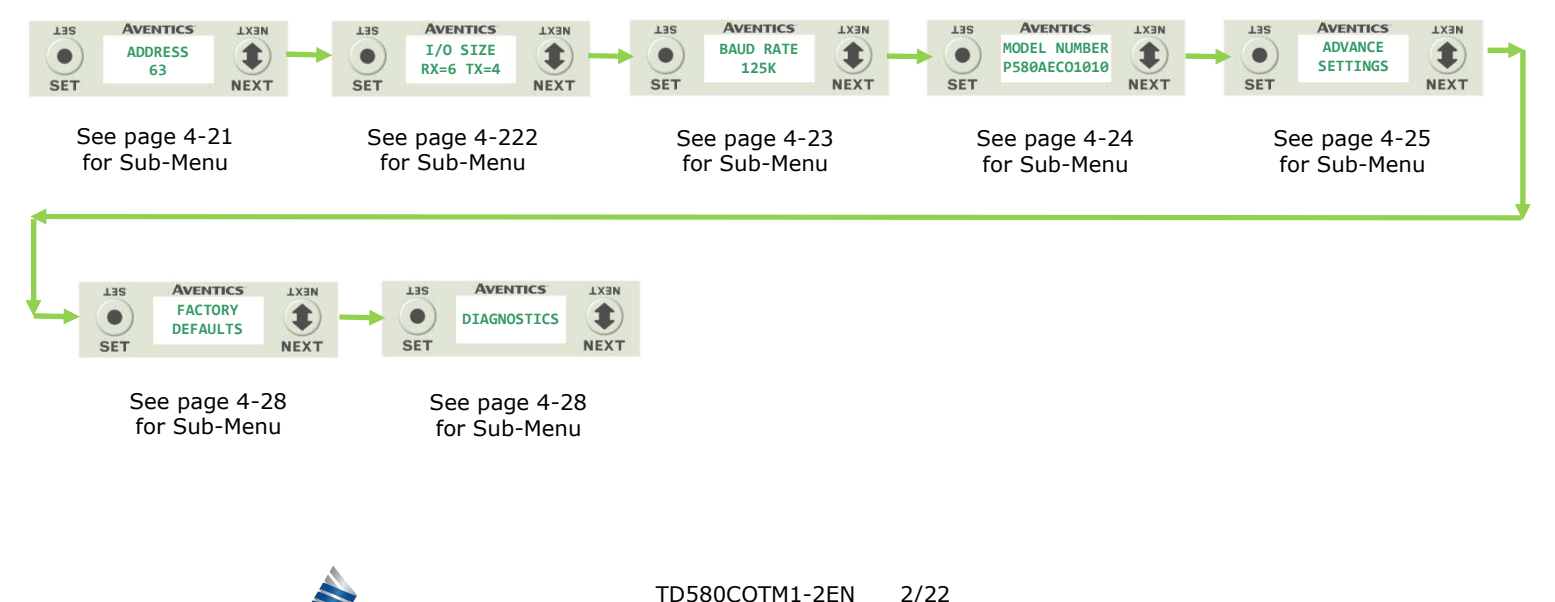

 EMERSON
 www.AVENTICS.com
 Page 4-20

 Distributed by Valin Corporation
 www.valin.com
 (800) 774-5630
 customerservice@valin.com

Subject to change without notice

#### 4.1 Network Address Sub-Menu

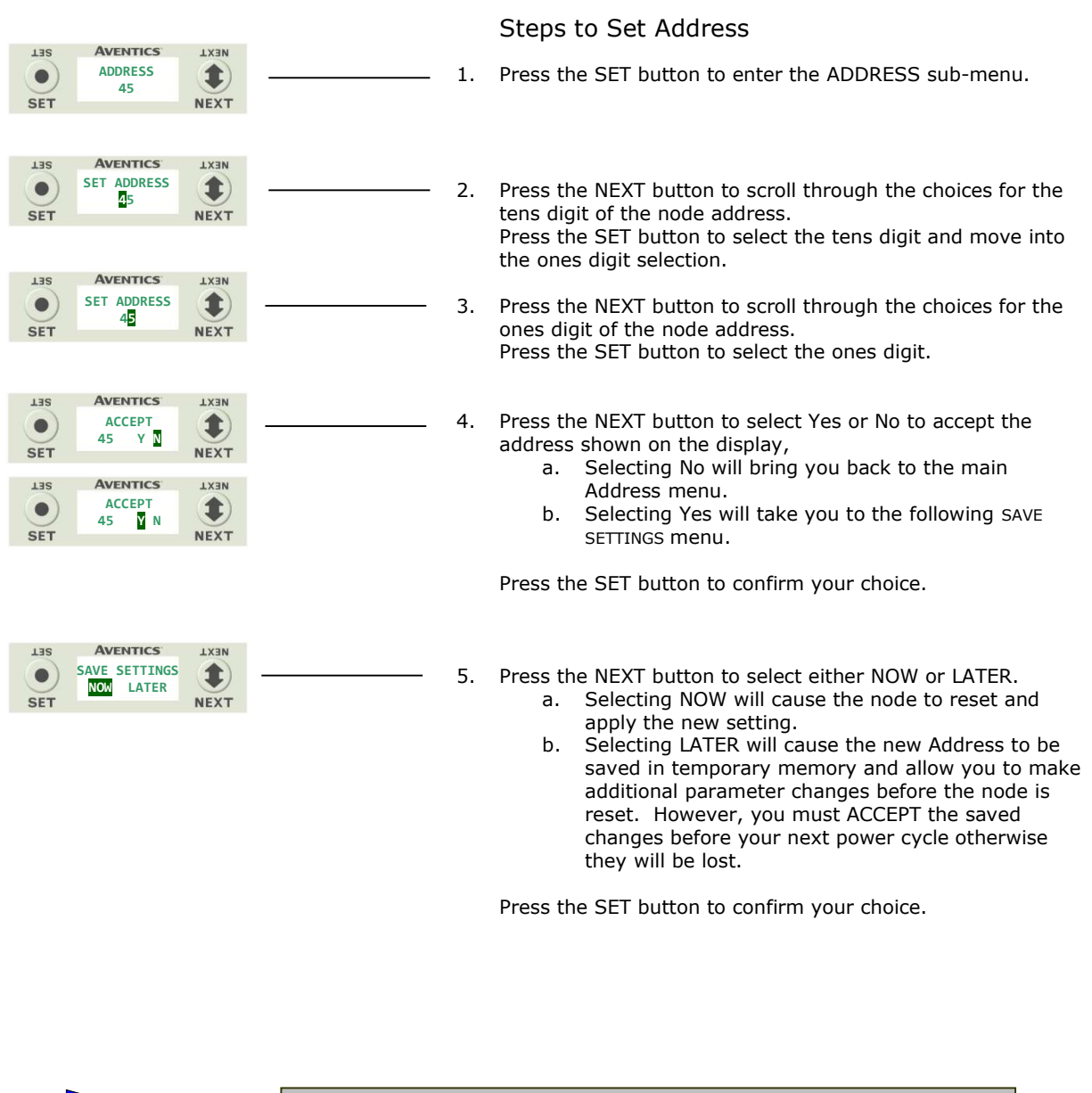

Only addresses 0-127 are valid.
Address 0 is typically reserved for the master (i.e. PLC, IPC, etc...)
Address 127 is the Factory Default node address.

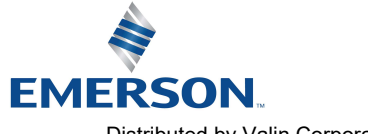

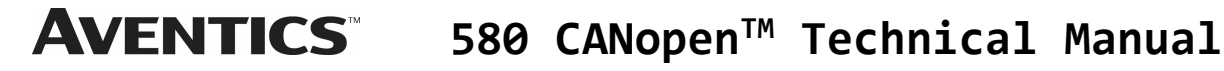

#### 4.2 I/O Size

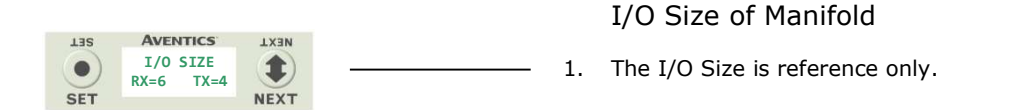

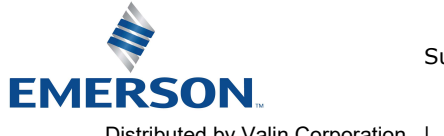

TD580COTM1-2EN 2/22 Subject to change without notice

 www.AVENTICS.com
 Page 4-22

 Distributed by Valin Corporation
 www.valin.com
 (800) 774-5630
 customerservice@valin.com

#### 4.3 Baud Rate Sub-Menu

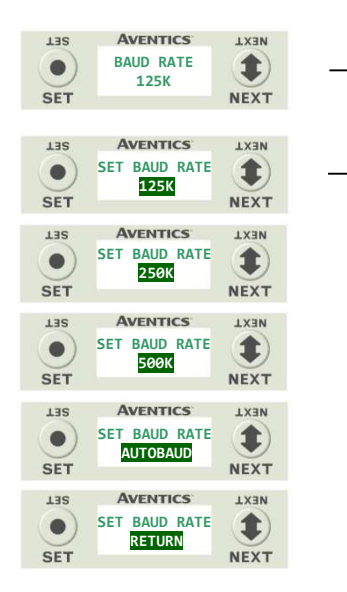

AVENTICS

ACCEPT

AVENTICS

ACCEPT

AVENTICS

SAVE SETTINGS

NOW LATER

YN

125K

125K Y N

NEXT

\$

NEXT

NEXT

\$

NEXT

NEXT

1

NEXT

135

.

SET

LIS

•

SET

LIS

.

SET

#### Steps to Set Baud Rate

1. Press the SET button to enter the BAUD RATE sub-menu.

- 2. Press the NEXT button to scroll through the choices for the baud rate of the node:
  - a. 125K (Factory Default)
  - b. 250K
  - c. 500K
  - d. 1M
  - e. RETURN (this will return you to the top of BAUD RATE menu)

Press the SET button to confirm your choice.

- 3. Press the NEXT button to select Yes or No to accept the baud rate shown on the display.
  - a. Selecting No will bring you back to the main Baud Rate menu.
  - b. Selecting Yes will take you to the following SAVE SETTINGS menu.

Press the SET button to confirm your choice

#### Saved Setting Steps

- 4. Press the NEXT button to select either NOW or LATER.
  - a. Selecting NOW will cause the node to reset and apply the new setting.
  - b. Selecting LATER will cause the new Baud Rate to be saved in temporary memory and allow you to make additional parameter changes before the node is reset. However, you must ACCEPT the saved changes before your next power cycle otherwise they will be lost.

Press the SET button to confirm your choice.

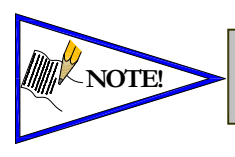

Node must be set to the same baud rate as the network master (i.e. PLC scanner, controller's communication module, etc.)

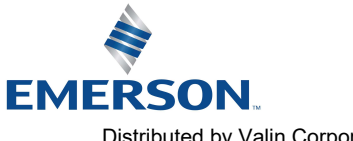

#### 4.4 Model Number

|            |                                          | Model Number                           |
|------------|------------------------------------------|----------------------------------------|
| L3S<br>SET | AVENTICS<br>MODEL NUMBER<br>P580AEC01010 | 1. The Model Number is reference only. |

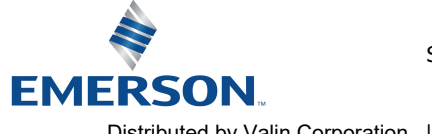

#### 4.5 Advanced Settings - Fault Action

LIS

•

SET

This menu allows the enabling / disabling of the fault action parameter. The fault action parameter determines the behavior of the outputs (coils) during a communication fault. Please see page 5-322 for more details.

|                                  |      |                                                                                                    |                          | Fault Action Settings                                                                                                    |
|----------------------------------|------|----------------------------------------------------------------------------------------------------|--------------------------|----------------------------------------------------------------------------------------------------|
| AVENTICS<br>ADVANCED<br>SETTINGS | NEXT |                                                                                                    | 1.                       | Press the SET button to enter the ADVANCED SETTINGS menu.                                                                                                    |
|                                  |      | SET AVENTICS                                                                                                    | ≥2.                      | Press the SET button to enter the FAULT ACTION setting screen.                                                                                                    |
|                                  |      | 135     Aventics     1x30       SET     FAULT ACTION     Ix30       SET     AVENTICS     Ix30       135     AVENTICS     Ix30       FAULT ACTION     Ix30       SET     FAULT ACTION     Ix30       SET     FAULT ACTION     Ix30       SET     AVENTICS     Ix30       FAULT ACTION     Ix30     Ix30       SET     AVENTICS     Ix30       SET     AVENTICS     Ix30       SET     AVENTICS     Ix30       SET     AVENTICS     Ix30       135     AVENTICS     Ix30       SET     AVENTICS     Ix30       135     AVENTICS     Ix30 | ) — 3.                   | <ul> <li>Press the NEXT button to scroll through the choices for the desired output action during a fault state.</li> <li>a. OUTPUTS OFF (Factory Default)</li> <li>b. HOLD LAST STATE</li> <li>c. RETURN (this will return you to the SET FAULT/IDLE menu)</li> </ul>                                                                                                    |
|                                  |      | Iss     Aventics     Ixan       SET     FAULT ACTION     Ixan       Iss     Aventics     Ixan       Iss     Aventics     Ixan       Iss     Aventics     Ixan       Iss     Aventics     Ixan                                                                                                    | - 4.                     | Press the SET button to confirm your choice.<br>Press the NEXT button to select Yes or No to accept the selection                                                                                                    |
|                                  |      | SET NEXT                                                                                                    |                          | <ul> <li>a. Selecting No will bring you back to the main SET<br/>FAULT IDLE menu.</li> <li>b. Selecting Yes will take you to the following saved<br/>settings menu.</li> </ul>                                                                                                    |
|                                  |      | LISS<br>SAVE SETTINGS<br>NOM LATER<br>NEXT                                                                                                    | 5.                       | <ul> <li>Save Settings Steps</li> <li>Press the NEXT button to select either NOW or LATER.</li> <li>Press the SET button to confirm your choice. <ul> <li>a. Selecting NOW will cause the node to reset and apply the new setting</li> <li>b. Selecting LATER will cause the new FAULT IDLE Action selection to be saved in memory, you must Accept the saved changes before your next power cycle otherwise they will be lost.</li> </ul> </li> </ul> |
|                                  |      |                                                                                                    |                          | Press the SET button to confirm your choice.                                                                                                    |
|                                  |      | NOTE                                                                                                    | See page 5<br>Factory De | 5-32 for more details.<br>afault is "ALL OUTPUTS OFF"                                                                                                    |
|                                  |      |                                                                                                    |                          |                                                                                                    |

# EMERSON. Distributed by Valin Corpor

#### 4.6 Advanced Settings – Flip Display

|                 |                                                           |          | Flip Display Settings                                                     |
|-----------------|-----------------------------------------------------------|----------|---------------------------------------------------------------------------|
| ADVANCED<br>SET |                                                           | 1.       | Press the SET button to enter the ADVANCED SETTINGS menu.                 |
|                 | AVANCED MENU<br>SET FAULT IDLE                            | 2.       | Press the NEXT button to advance to the ADVANCED MENU FLIP DIPLAY screen. |
|                 | AVENTICS<br>ADVANCED MENU<br>FLIP DISPLAY                 | <u> </u> | Press the SET button to enter the FLIP DISPLAY sub menu.                  |
|                 | LISS AVENTICS LX3N<br>FLIP DISPLAY<br>VES RETURN NEXT     | ——— 4.   | Press the NEXT button to change this selection.<br>a. YES                 |
|                 | AVENTICS LINE<br>FLIP DISPLAY<br>YES RETURN<br>NEXT       |          | D. RETURN                                                                 |
|                 | LISS AVENTICS LXIN<br>SET AVENTICS LXIN<br>NULLER<br>NEXT | 5.       | Press the SET button to confirm your selection.                           |

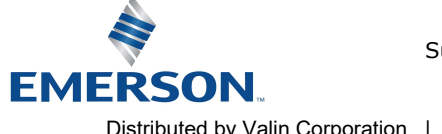

#### 4.7 Advanced Settings – Parameters

This menu allows the enabling / disabling of the Parameters setting. By setting the PARAMETERS LOCKED function all user settable parameters on the node will be locked out via the graphic display.

|          |                      |           |                                              |              |    | Parameters Settings                                                      |
|----------|----------------------|-----------|----------------------------------------------|--------------|----|--------------------------------------------------------------------------|
| LIS      | AVENTICS             | NEXT      |                                              |              |    | -                                                                        |
| •<br>SET | ADVANCED<br>SETTINGS | 1<br>NEXT |                                              |              | 1. | Press the SET button to enter the ADVANCED SETTINGS menu.                |
|          |                      |           | AVENTICS<br>ADVANCED MENU<br>SET<br>SET      | IX3N<br>TX3N | 2. | Press the NEXT button to advance to the ADVANCED MENU PARAMETERS screen. |
|          |                      |           | AVENTICS<br>ADVANCED MENU<br>PARAMETERS      | NEXT         | —— | Press the SET button to enter the PARAMETERS sub menu.                   |
|          |                      |           | LIS AVENTICS<br>PARAMETERS<br>UNLOCKED       | IX3N<br>EXT  | 4. | Press the NEXT button to change this selection<br>a. UNLOCKED            |
|          |                      |           | AVENTICS<br>PARAMETERS<br>LOCKED             | NEXT         |    | b. LOCKED<br>c. RETURN                                                   |
|          |                      |           | Aventics<br>Aventics<br>PARAMETERS<br>RETURN | NEXT         | 5. | Press the SET button to confirm your selection.                          |

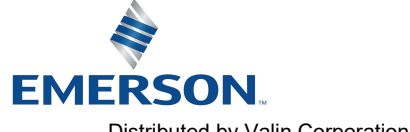

**AVENTICS**<sup>™</sup>

### 580 CANopen<sup>™</sup> Technical Manual

#### 4.8 Factory Defaults

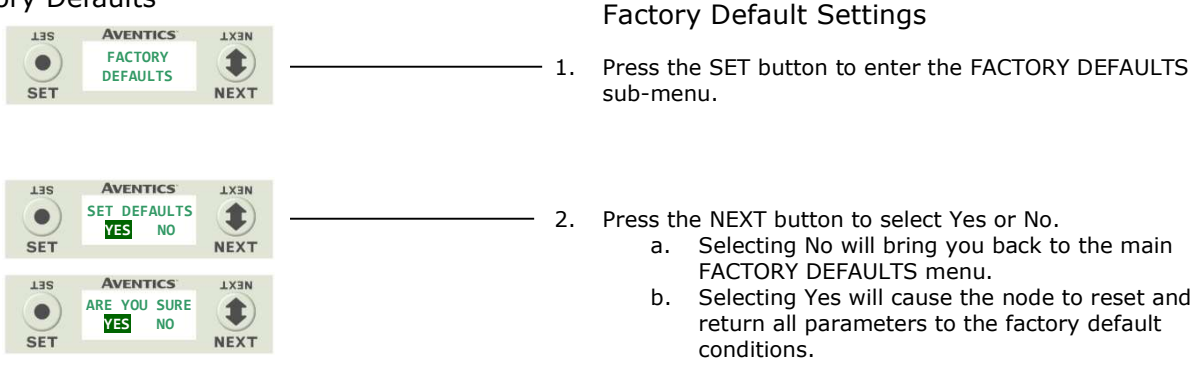

Press the SET button to confirm your choice.

| FACTORY DEFAULT SETTINGS |                                |  |  |  |
|--------------------------|--------------------------------|--|--|--|
| Description              | Default                        |  |  |  |
| Node Address             | 127                            |  |  |  |
| Baud Rate                | 125K                           |  |  |  |
| Rx/Tx Values             | Rx = 4 / Tx = 4 (non-settable) |  |  |  |
| Fault Action             | Reset to All Outputs Off       |  |  |  |

#### 4.9 Diagnostics

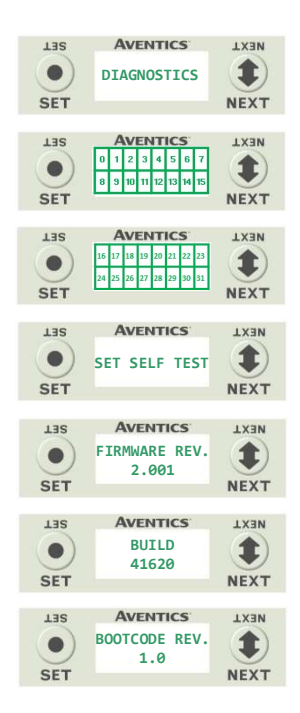

- 1. All diagnostic information is read only
- 2. Press the SET button to enter DIAGNOSTICS sub-menu.
- 3. Press the NEXT button to scroll through the main diagnostic menu choices.
  - a. OUTPUT INDICATION
    - i.- Displays the coils actuated. Press NEXT to view the second word of data.
  - b. SET SELF TEST
  - i.- Please see following page for description c. FIRMWARE REV.
    - i.- For service personnel.
  - d. BUILD

e.

- i.- For service personnel.
- BOOTCODE REV. i.- For service personnel.

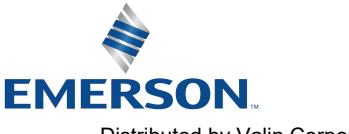

#### 4.10Diagnostics - Self Test Mode

An internal diagnostic tool can be enabled on the 580 (node) using the graphic display. This tool allows the user to confirm that all of the outputs (coils), on the manifold are fully functional without needing a network connection or controller. There are two test modes that the user can choose. The "OUTPUTS" test mode tests all the outputs by sequentially turning them ON and OFF for approximately .5 seconds. The "MANUAL" test mode will allow the user to manually select one or multiple output (coils) to be energized individually or simultaneously. It will remain energized until the selected output is changed, or the SELF TEST MODE is ended. Cycling power to the Node in either test mode will end the SELF TEST MODE function.

To use the SELF TEST MODE, the user must first set some initial conditions. Follow these steps to initiate the SELF TEST MODE for either "OUTPUTS", or "MANUAL".

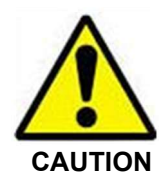

#### Disconnect Air and Communication from the manifold! 1)

- 2) Select the desired test mode using the graphic display. (See example below)
- 3) Starting at the Home Screen, navigate the menus by selecting the NEXT button until the DIAGNOSTICS menu is shown.
- 4) Select the SET button to access the DIAGNOSTICS menu and then again to access the SELF TEST MODE menu.
- Push NEXT to navigate to the desired test mode: "OUTPUTS" or "MANUAL". 5)
  - 6) Push SET to select the desired test mode.
  - 7) A message will appear: DISCONNECT AIR HOLD SET BUTTON
  - 8) Hold the SET button down for approximately 10 seconds to enable the test. The Display will flash DISCONNECT AIR HOLD SET BUTTON while the button is pushed.
  - When the display stops flashing, the SELF TEST MODE will run and the Module Status LED will flash Red/Green 9) while the display identifies the chosen test mode running.

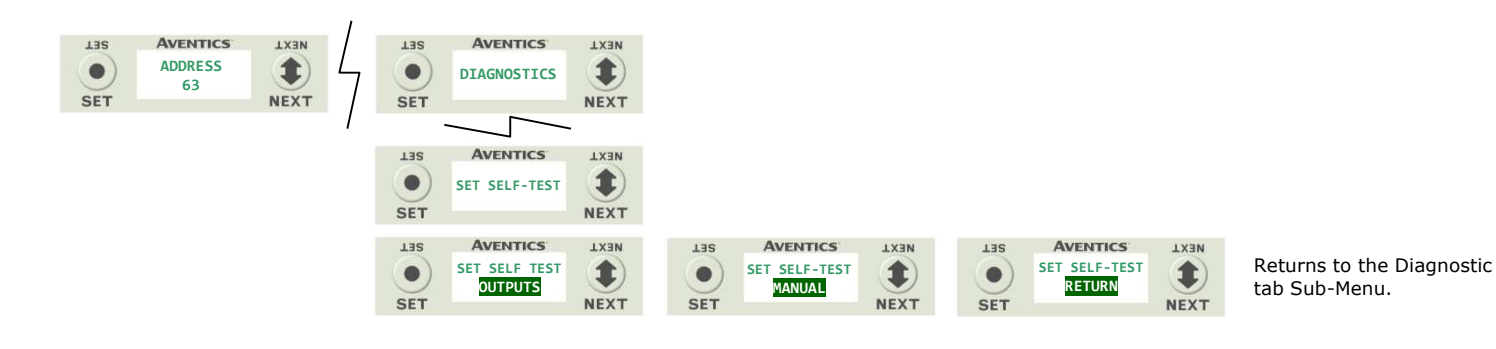

NEXT

AVENTICS

HOLD FOR 10 SECONDS TO DISCONNECT AIR 1 . **INITIATE EITHER MODE** OLD SET BUTTON NEXT "MANUAL" "OUTPUTS" AVENTICS LIS **NEXT** NEXT LIS The connected SELF-TEST 1 1 2 3 4 5 6 7 . outputs will cycle RUNNING 11 12 13 14 15 every 0.5 seconds. SET NEXT SF NEXT NEXT 1234567 Push to Energize 10 11 12 13 14 15 flashing coil NEXT output NEXT 1 2 3 4 5 6 7 Push again to De-energize NEXT NEXT LIS SET NEXT LIS NEXT A Power Cycle is required to . NOTE! Deactivate SELF TEST MODE NEXT SET

The first (16) available coils (outputs) will appear. There is a total of (32) coils that can be individually or simultaneously energized. If less than 32 coils are present, there will be some delay before the next cycle.

Press NEXT button to advance to the desired coil to be actuated. The desired coil indicator will flash. Press the SET button to turn on the coil, the indicator will flash until the cursor is moved and then it will remain solid to indicate an actuated coil. Pressing the SET button again will turn the coil off. If you choose to leave the coil actuated, press the next button and move to the next desired coil. You have the ability to actuate all 32 coils manually. Moving to any coil that is actuated and pressing the SET button will deactivate the coil. Cycling power to the unit will deactivate the SELF TEST MODE.

The user can advance quickly through the available coils by pressing and holding the NEXT button for at least 3 seconds.

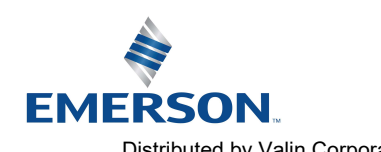

TD580COTM1-2EN 2/22 Subject to change without notice

Page 4-29

www.AVENTICS.com Distributed by Valin Corporation | www.valin.com | (800) 774-5630 | customerservice@valin.com

#### 4.11 Error Messages

The following are automatic error messages that are displayed when specific faults occur during operation:

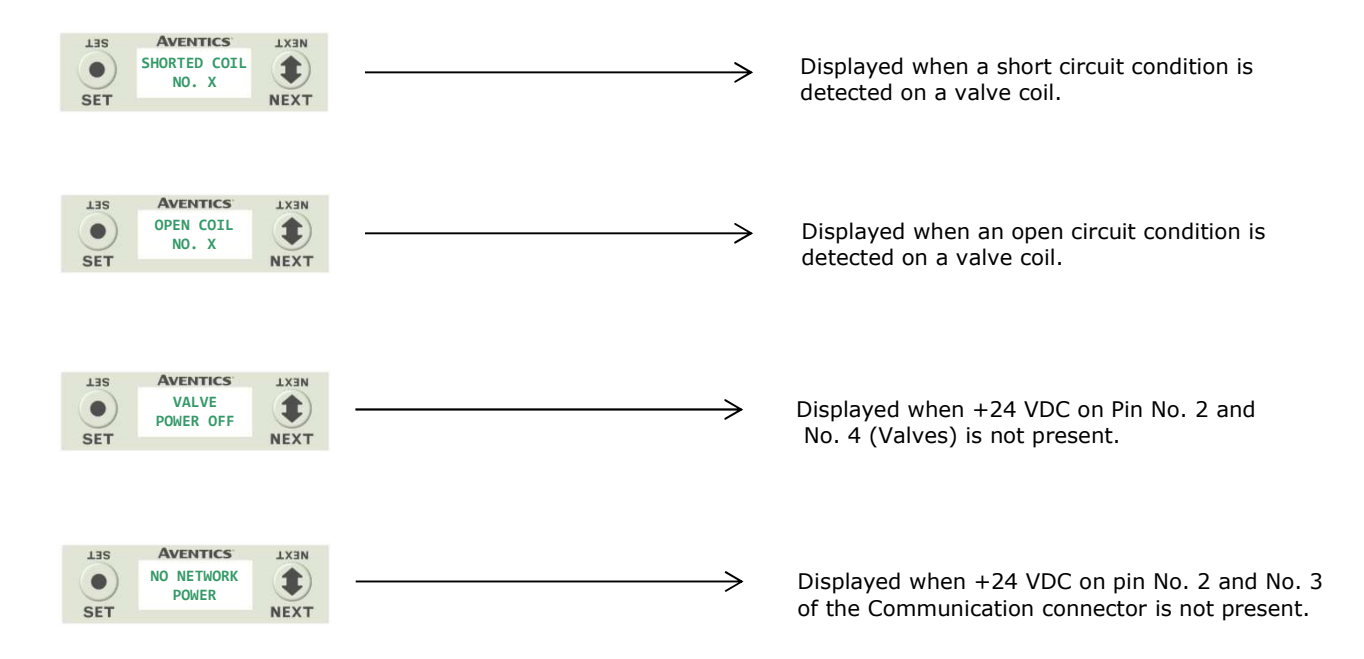

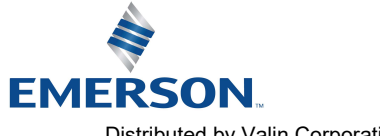

## 5. CANopen<sup>™</sup> Configuration

#### 5.1 EDS File

The EDS file contains configuration information required to establish communication to a node on a CANopen™ network. EDS files are available on the ASCO website at www.ASCO.com/G3.

#### 5.2 User Configurable Device Parameters

The AVENTICS 580 CANopen<sup>™</sup> Node allows the user to set many user options which define how the manifold behaves in certain instances. The following are descriptions of these device parameters. All of these configurable parameters can be adjusted using appropriate configuration software or by selecting the appropriate parameters in the node's graphic display screen.

|                        |                                                                   | Setta        | ble Via      |
|------------------------|-------------------------------------------------------------------|--------------|--------------|
| Parameter Name         | Description                                                       | Display      | Software     |
| MAC ID                 | Node address                                                      | $\checkmark$ | Х            |
| Baud Rate              | Network speed                                                     | $\checkmark$ | $\checkmark$ |
| Output Idle Action     | Determines whether to use idle value attribute or hold last state | $\checkmark$ | $\checkmark$ |
| Output Fault<br>Action | Determines whether to use idle value attribute or hold last state | $\checkmark$ | $\checkmark$ |
| Flip Display           | Allows the user to "flip" the<br>onboard display 180 degree's     | $\checkmark$ | X            |
| Parameters Lock        | Allows the user to "lock" all<br>settable parameters              | $\checkmark$ | $\checkmark$ |

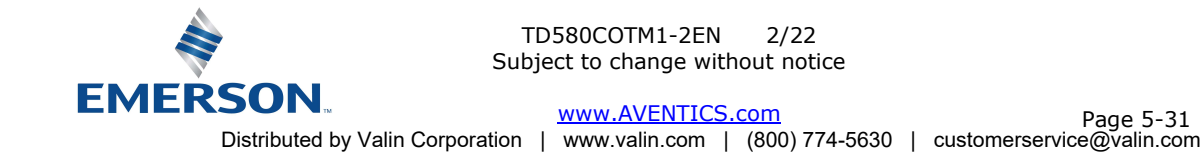

#### 5.3 Communication Fault Mode Parameter (Sec 4.5)

This parameter is used to set the behaviors of valves during a communication fault. The parameter shown below is used to determine what state/action the outputs (coils) will have during a "Fault" event. It will allow control of all valves on the manifold.

The user, through the graphic display or software, can determine how the outputs (coils) behave when a communication fault occurs. These settings are non-volatile and thus will not change upon loss of power.

The two behavior options are:

- 1. Hold Last State of Outputs
- 2. Turn Off All Outputs

#### **Communication Fault Mode Sequence**

The Communication Fault Mode parameter determines the output state/action if the device encounters a communication fault. A Communication Fault is defined as an inability for the master node to communicate with a slave node on a network.

The process for determining the output state during a Communication Fault is as follows:

- 1. The device receives a Communication Fault event.
- 2. The device determines what action to take based on the Communication Fault Mode attribute setting.
- 3. If the attribute is set to turn off all outputs, all of the outputs (coils) will turn off (Factory Default Setting).
- 4. If the attribute is set to hold last state, all of the outputs (coils) will hold their last state.

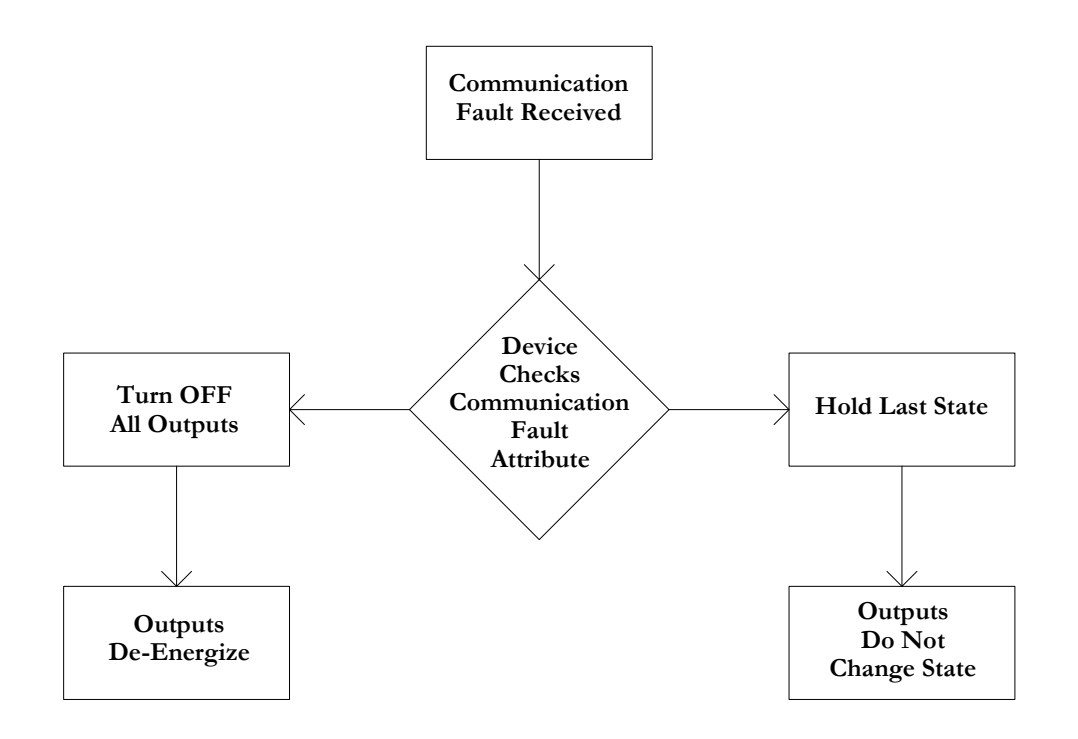

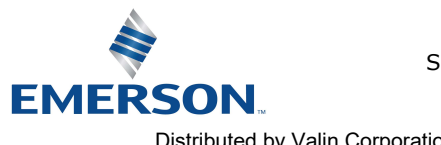

## 6. CANopen<sup>™</sup> Mapping

#### 6.1 I/O Sizes - Rx/Tx

#### Outputs (Valves)

Outputs are defined as any valve solenoid coil attached. The valve size is set at (32) bits, 4 bytes of output data and is non-settable.

#### Inputs (Status)

Inputs are defined as <u>status</u> bits (i.e. status input bits produced by output (valve) drivers, and Diagnostic Word information). Therefore, the input size represents <u>only</u> Status information. Both the Status Inputs and the Diagnostic Word data are non-settable. Please reference the following pages for a detailed mapping.

#### Total I/O Size

The total I/O size of the 580 CANopen<sup>™</sup> Node is fixed: Inputs = 6 bytes, Outputs = 4 bytes.

#### 6.2 PDOs

PDOs or Process Data Objects are used to transfer the real time data (I/O) with no protocol overhead. The 580 series supports one transmit and one receive PDOs defined in the Pre-Defined Connection Set. Each PDO can transfer up to eight bytes of data. Therefore, the logical maximum I/O size is 4 bytes of input and 4 bytes of output. The transmit PDOs have input objects mapped to them. The receive PDOs have output objects mapped to them.

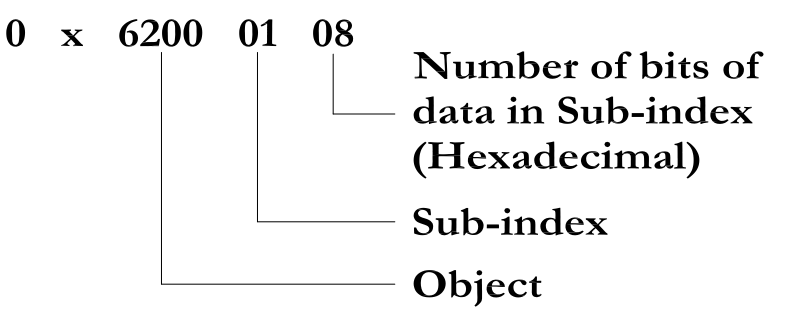

Object:

|       | Object             | Sub-index     | Bit Value     |
|-------|--------------------|---------------|---------------|
| Value | Description        | (Hexadecimal) | (Hexadecimal) |
| 6000  | Digital Inputs     | 01-04         | 08            |
| 6200  | Digital Outputs    | 01-04         | 08            |
| 3000  | System Diagnostics | 01            | 08            |

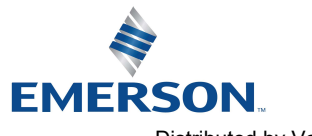

#### 6.3 Bit Mapping Rules

There is not much variation in the bit mapping for a 580 CANopen<sup>TM</sup> manifold, the only difference depends on whether a single of a double solenoid valve is used. The following is a breakdown of the bit mapping rules associated with the AVENTICS 580 CANopen<sup>TM</sup> Valve Manifold.

- 1) Solenoid coil outputs are connected to the valve coils using the Z-Boards<sup>™</sup>.
- 2) The valve size is fixed at 4 bytes (32 coils).
- 3) Each solenoid coil output has an associated status input bit (refer to the section labeled, "Output Short Circuit Protection", on page 3-19 for functional details).
- 4) Solenoid coil output addressing begins at the 1<sup>st</sup> manifold station nearest the node, using the "14" coil 1<sup>st</sup> and then, if applicable, the "12" coil, and continues in ascending order away from the communication node.
- 5) Each manifold station allocates 1 or 2 output bits. This is dependent on the Z-Board<sup>™</sup> type installed. A single Z-Board<sup>™</sup> allocates 1 output bit. A double Z-Board<sup>™</sup> allocates 2 output bits.
- 6) Z-Boards<sup>™</sup> can be used in any arrangement (all singles, all doubles, or any combination). Per station selection is limited based on the fact that 502 and 503 manifolds are a minimum of two stations, and the 501 is a minimum of four stations.

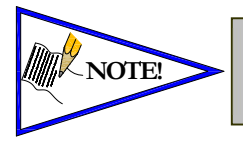

Single solenoid valves can be used with double Z-Boards<sup>™</sup>. However, one of the two available outputs will remain unused. Refer to the Mapping Examples on the following pages.

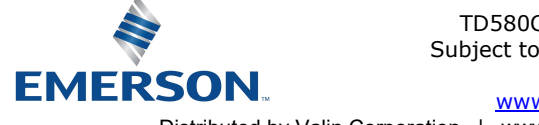

**AVENTICS**<sup>™</sup>

### 580 CANopen<sup>™</sup> Technical Manual

#### 6.4 Mapping Example #1

#### Assumed Settings

- Double Z-Boards<sup>™</sup> used with all valves
- Diagnostic Word is present (non-settable)
- 32 coils (4 Bytes) allocated (non-settable)

How to Order

| Qty | Part Number     |
|-----|-----------------|
| 1   | 8501AV8H100VA00 |
| 4   | R501A2B40MA00F1 |
| 1   | H501AMM4BMA0010 |
| 4   | R501A2B40MA00F1 |
| 1   | H501AMM4BMA0010 |
| 1   | P580AECO1010A00 |
|     | ASSEMBLED       |

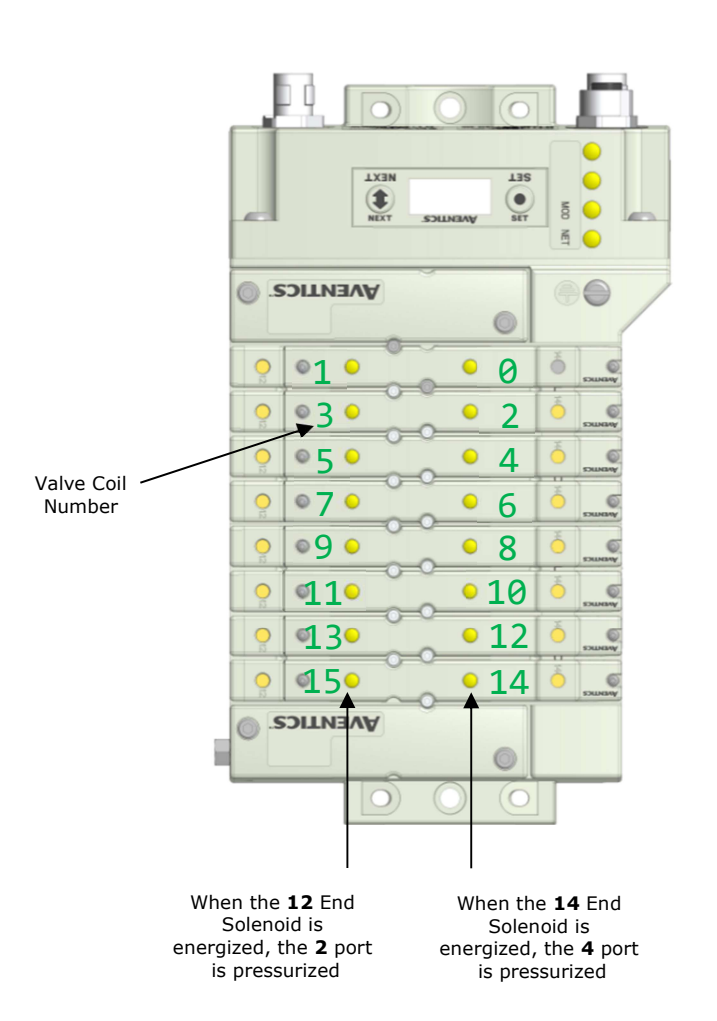

|            | Output Table  |               |               |               |               |               |               |               |  |  |
|------------|---------------|---------------|---------------|---------------|---------------|---------------|---------------|---------------|--|--|
| SUB-INDEX  | Bit 7         | Bit 6         | Bit 5         | Bit 4         | Bit 3         | Bit 2         | Bit 1         | Bit 0         |  |  |
| 6200 01 08 | Valve Coil    | Valve Coil    | Valve Coil    | Valve Coil    | Valve Coil    | Valve Coil    | Valve Coil    | Valve Coil    |  |  |
|            | No. 7         | No. 6         | No. 5         | No. 4         | No. 3         | No. 2         | No. 1         | No. 0         |  |  |
| 6200 02 08 | Valve Coil    | Valve Coil    | Valve Coil    | Valve Coil    | Valve Coil    | Valve Coil    | Valve Coil    | Valve Coil    |  |  |
|            | No. 15        | No. 14        | No. 13        | No. 12        | No. 11        | No. 10        | No. 9         | No. 8         |  |  |
| 6200 03 08 | Allocated and | Allocated and | Allocated and | Allocated and | Allocated and | Allocated and | Allocated and | Allocated and |  |  |
|            | Reserved      | Reserved      | Reserved      | Reserved      | Reserved      | Reserved      | Reserved      | Reserved      |  |  |
| 6200 04 08 | Allocated and | Allocated and | Allocated and | Allocated and | Allocated and | Allocated and | Allocated and | Allocated and |  |  |
|            | Reserved      | Reserved      | Reserved      | Reserved      | Reserved      | Reserved      | Reserved      | Reserved      |  |  |

| Input Table |             |             |             |             |             |             |             |                       |  |
|-------------|-------------|-------------|-------------|-------------|-------------|-------------|-------------|-----------------------|--|
| SUB-INDEX   | Bit 7       | Bit 6       | Bit 5       | Bit 4       | Bit 3       | Bit 2       | Bit 1       | Bit 0                 |  |
| 3000 01 08  | Reserved    | Reserved    | Reserved    | Reserved    | Reserved    | Reserved    | Reserved    | Valve Power<br>Status |  |
| 6000 01 08  | Coil No. 7  | Coil No. 6  | Coil No. 5  | Coil No. 4  | Coil No. 3  | Coil No. 2  | Coil No. 1  | Coil No. 0            |  |
|             | Status      | Status      | Status      | Status      | Status      | Status      | Status      | Status                |  |
| 6000 02 08  | Coil No. 15 | Coil No. 14 | Coil No. 13 | Coil No. 12 | Coil No. 11 | Coil No. 10 | Coil No. 9  | Coil No. 8            |  |
|             | Status      | Status      | Status      | Status      | Status      | Status      | Status      | Status                |  |
| 6000 03 08  | Coil No. 23 | Coil No. 22 | Coil No. 21 | Coil No. 20 | Coil No. 19 | Coil No. 18 | Coil No. 17 | Coil No. 16           |  |
|             | Status      | Status      | Status      | Status      | Status      | Status      | Status      | Status                |  |
| 6000 04 08  | Coil No. 31 | Coil No. 30 | Coil No. 29 | Coil No. 28 | Coil No. 27 | Coil No. 26 | Coil No. 25 | Coil No. 24           |  |
|             | Status      | Status      | Status      | Status      | Status      | Status      | Status      | Status                |  |

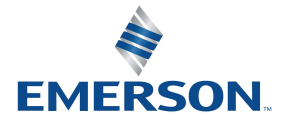

TD580COTM1-2EN 2/22 Subject to change without notice

 SUN
 www.AVENTICS.com
 Page 6-35

 Distributed by Valin Corporation
 www.valin.com
 (800) 774-5630
 customerservice@valin.com

**AVENTICS**<sup>™</sup>

#### 6.5 Mapping Example #2

#### Assumed Settings

- Double Z-Boards<sup>™</sup> used with all valves -
- Diagnostic Word is present (non-settable)
- 32 coils (4 Bytes) allocated (non-settable)

How to Order

| Qty | Part Number     |
|-----|-----------------|
| 1   | 8501AV8H100VA00 |
| 4   | R501A2B10MA00F1 |
| 1   | H501AMM4BMA0010 |
| 4   | R501A2B10MA00F1 |
| 1   | H501AMM4BMA0010 |
| 1   | P580AECO1010A00 |
|     | ASSEMBLED       |

TX3 LIS • (\$ MOD R AVENTICS ( 0 01 0 0 0 <u>\_3</u> • • 2 °5 ° • 4 Valve Coil 070 • 6 Number ۰9 و • 8 0 •10 **1**10 • 12 **1**30 0 150 C 14 0 0  $\bigcirc$ When the 12 End When the 14 End Solenoid is Solenoid is

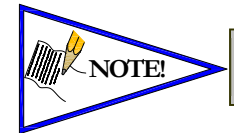

Coils identified in RED are allocated and reserved; refer to mapping table below.

energized, the  ${\bf 2}$  port is pressurized

energized, the 4 port is pressurized

| Output Table |               |               |               |               |               |               |               |               |
|--------------|---------------|---------------|---------------|---------------|---------------|---------------|---------------|---------------|
| SUB-INDEX    | Bit 7         | Bit 6         | Bit 5         | Bit 4         | Bit 3         | Bit 2         | Bit 1         | Bit 0         |
| 6200 01 08   | Allocated and | Valve Coil    | Allocated and | Valve Coil    | Allocated and | Valve Coil    | Allocated and | Valve Coil    |
|              | Reserved      | No. 6         | Reserved      | No. 4         | Reserved      | No. 2         | Reserved      | No. 0         |
| 6200 02 08   | Allocated and | Valve Coil    | Allocated and | Valve Coil    | Allocated and | Valve Coil    | Allocated and | Valve Coil    |
|              | Reserved      | No. 14        | Reserved      | No. 12        | Reserved      | No. 10        | Reserved      | No. 8         |
| 6200 03 08   | Allocated and | Allocated and | Allocated and | Allocated and | Allocated and | Allocated and | Allocated and | Allocated and |
|              | Reserved      | Reserved      | Reserved      | Reserved      | Reserved      | Reserved      | Reserved      | Reserved      |
| 6200 04 08   | Allocated and | Allocated and | Allocated and | Allocated and | Allocated and | Allocated and | Allocated and | Allocated and |
|              | Reserved      | Reserved      | Reserved      | Reserved      | Reserved      | Reserved      | Reserved      | Reserved      |

|            |             |             |             | Input Table |             |             |             |                       |
|------------|-------------|-------------|-------------|-------------|-------------|-------------|-------------|-----------------------|
| SUB-INDEX  | Bit 7       | Bit 6       | Bit 5       | Bit 4       | Bit 3       | Bit 2       | Bit 1       | Bit 0                 |
| 3000 01 08 | Reserved    | Reserved    | Reserved    | Reserved    | Reserved    | Reserved    | Reserved    | Valve Power<br>Status |
| 6000 01 08 | Coil No. 7  | Coil No. 6  | Coil No. 5  | Coil No. 4  | Coil No. 3  | Coil No. 2  | Coil No. 1  | Coil No. 0            |
|            | Status      | Status      | Status      | Status      | Status      | Status      | Status      | Status                |
| 6000 02 08 | Coil No. 15 | Coil No. 14 | Coil No. 13 | Coil No. 12 | Coil No. 11 | Coil No. 10 | Coil No. 9  | Coil No. 8            |
|            | Status      | Status      | Status      | Status      | Status      | Status      | Status      | Status                |
| 6000 03 08 | Coil No. 23 | Coil No. 22 | Coil No. 21 | Coil No. 20 | Coil No. 19 | Coil No. 18 | Coil No. 17 | Coil No. 16           |
|            | Status      | Status      | Status      | Status      | Status      | Status      | Status      | Status                |
| 6000 04 08 | Coil No. 31 | Coil No. 30 | Coil No. 29 | Coil No. 28 | Coil No. 27 | Coil No. 26 | Coil No. 25 | Coil No. 24           |
|            | Status      | Status      | Status      | Status      | Status      | Status      | Status      | Status                |

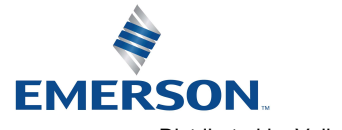

TD580COTM1-2EN 2/22 Subject to change without notice

www.AVENTICS.com Page 6-36 Distributed by Valin Corporation | www.valin.com | (800) 774-5630 | customerservice@valin.com

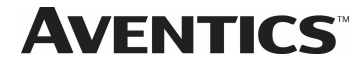

6.6 **Diagnostic Word** 

| Diagnostic Word Format |          |          |          |          |          |          |          |                                 |
|------------------------|----------|----------|----------|----------|----------|----------|----------|---------------------------------|
| BYTE                   | Bit 7    | Bit 6    | Bit 5    | Bit 4    | Bit 3    | Bit 2    | Bit 1    | Bit 0                           |
| 3000 01 08             | Reserved | Reserved | Reserved | Reserved | Reserved | Reserved | Reserved | Valve Power Status<br>(1=Error) |
| 3000 02 08             | Reserved | Reserved | Reserved | Reserved | Reserved | Reserved | Reserved | Reserved                        |

Byte 0 (Communication Status)

Byte 0, Bit 0 Switched Power Status = Bit is high when valve (output) power is not present on the comm. module.

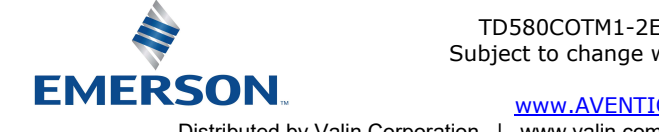

# 7. Appendix

### 7.1 System Specifications

| Electrical                                         |                                                                                                    |  |  |  |
|----------------------------------------------------|----------------------------------------------------------------------------------------------------|--|--|--|
| Supply Voltage                                     | Valves (501, 502, 503): 24 VDC + 10%, -15%<br>Node: 24 VDC ± 10%                                                                                                    |  |  |  |
| Current                                            | Total current on the Power Connector ("Valves" and "Node" Pins) must not exceed 4 Amps.                                                                             |  |  |  |
| Reverse Polarity                                   | Reverse polarity is protection is provided on both Node and Valve power.                                                                                            |  |  |  |
| Recommended<br>External Fuse                       | External fuses should be chosen depending upon manifold configuration. Please refer to power consumption chart on page 3-17 for additional fuse sizing information. |  |  |  |
| Spike Suppression                                  | Output spike suppression is internally provided for valve outputs.                                                                                                  |  |  |  |
| Valve Solenoid Coil Output<br>Drivers              | Maximum 0.5 Amps per output. All output points are short circuit protected and have internal spike suppression.                                                     |  |  |  |
| Operating Temperature for<br>Electronic Components | -10 to 115°F (-23 to 46°C)                                                                                                    |  |  |  |

### 7.2 Factory Default Settings

| Description       | Default                        |
|-------------------|--------------------------------|
| Node Address      | 127                            |
| Baud Rate         | 125 KB                         |
| Rx/Tx Values      | Rx = 4 / Tx = 4 (non-settable) |
| Diagnostic Word   | Enabled (non-settable)         |
| Valve Diagnostics | Enabled (non-settable)         |
| Fault Action      | Reset to Off                   |
| Brightness        | (non-settable)                 |

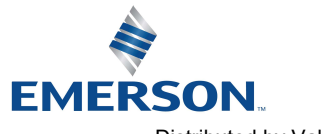

#### 7.3 Troubleshooting

#### **Communication Node**

| Symptom                                             | Possible Cause                                                                                                    | Solution                                                                                      |
|-----------------------------------------------------|----------------------------------------------------------------------------------------------------|-----------------------------------------------------------------------------------------------|
| The wrong valve solenoid coils are being energized. | Z-Board <sup>TM</sup> type mismatch.<br>Single Z-Board <sup>TM</sup> present<br>where double Z-Board <sup>TM</sup><br>expected or vice versa. | Check that correct Z-Board <sup>™</sup> types are installed.                                  |
| Valve outputs do not energize.                      | Output power not present or connected improperly on Power connector.                                                                          | Check for 24VDC on the +24 VDC (Valves)<br>pin of the M12 Power connector of the 580<br>Node. |

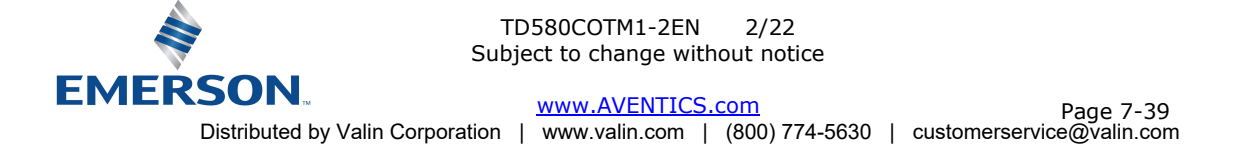

#### 7.4 Glossary of Terms

The following is a list and description of common terms and symbols used throughout this document:

| Term                 | Description                                                                                                    |
|----------------------|----------------------------------------------------------------------------------------------------|
| Bit                  | Smallest unit of digital information either a "0" or "1".                                                                                                    |
| Bit mapping          | Chart showing which bit is connected to which physical input or output point.                                                                                                    |
| Byte                 | 8 bits (1/2 word)                                                                                                    |
| CAN_H                | Controller Area Network – High; Communication Line.                                                                                                    |
| CAN_L                | Controller Area Network – Low; Communication Line.                                                                                                    |
| CANBUS               | Serial communication BUS network based on CAN protocol.                                                                                                    |
| Change of State      | I/O message type in which either the expiration of the transmission timer or a change in input state triggers data production.                                                                               |
| Comm. Fault          | One or more of the I/O connections have timed out.                                                                                                    |
| Cyclic               | I/O message type in which data production is triggered by the expiration of the transmission timer.                                                                                                    |
| Discrete I / O       | The Inputs / Outputs that are available via the "Discrete I/O" side of manifold.                                                                                                    |
| EDS file             | Electronic Data Sheet. A text file, which contains specific product information, definitions of product capabilities and configurable parameters necessary for operation on a CANopen <sup>TM</sup> network. |
| EDS Stub file        | An abridged version of the EDS file, which contains only the minimum information necessary to make the product functional on a CANopen <sup>™</sup> network.                                                 |
| Ground               | This term is used to indicate an earth ground.                                                                                                    |
| I/O                  | Any combination of Inputs and Outputs.                                                                                                    |
| Idle                 | A zero (0) length poll message (i.e.: scanner in program mode).                                                                                                    |
| MAC ID               | Media Access Connection Identification (00-63) – Node (network drop) address.                                                                                                    |
| NEMA                 | National Electrical Manufacturers Association.                                                                                                    |
| ODVA                 | Open DeviceNet <sup>™</sup> Vendor Association (www.odva.org)                                                                                                    |
| Polled               | I/O message type in which the devise consumes I/O data from its master and produces I/O data when the master requests it.                                                                                    |
| Rx/Tx                | Rx = Consumed byte size; analogous to Input byte size.<br>Tx = Produced byte size; analogous to Output byte size.                                                                                            |
| Sinking (NPN)        | Method of connecting electrical circuits in which the zero (0) volt DC side is switched and the common is positive.                                                                                          |
| SCP                  | Short Circuit Protection                                                                                                    |
| Sourcing (PNP)       | Method of connecting electrical circuits in which the positive side is switched and the common is zero (0) volts DC.                                                                                         |
| Status Input bit     | A bit in the input table that reports the health of a corresponding output. Indicates short circuit or open coil (load) diagnostics.                                                                         |
| Word                 | 2 Bytes (16 bits)                                                                                                    |
| Z-Board <sup>™</sup> | Circuit board installed in the valve sub-base which electrically connects the valve solenoid to the electrical /electronics interface. Available in single or double solenoid versions.                      |

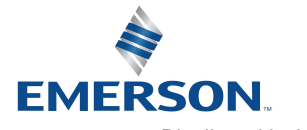

#### 7.5 Technical Support

For technical support, contact your local AVENTICS distributor. If further information is required, please call AVENTICS Technical Support Department at (248) 596-3337.

Issues relating to network setup, PLC programming, sequencing, software related functions, etc. should be handled with the appropriate product vendor.

Information on device files, technical manuals, local distributors, and other AVENTICS products and support issues can be found on the ASCO website at <u>www.ASCO.com</u>.

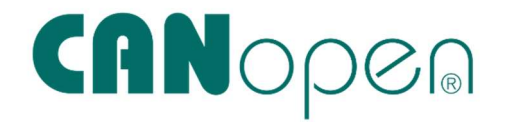

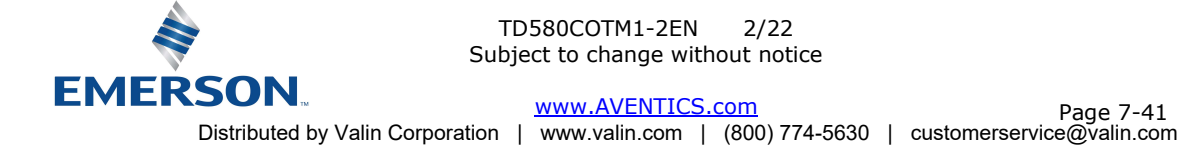